# GSAK – komme i gang

#### **Geocaching Swiss Army Knife**

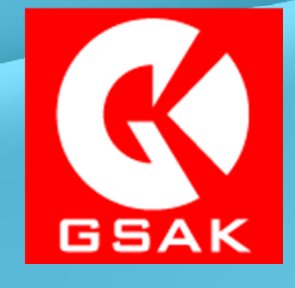

Versjon 8.2

Av bjoff – Bjørn Frantzen, 2012 - 2013 Etter idé av 'Cache U Nuts' – Rich Bianchi

© TemplatesWise.com

### Velkommen til GSAK

Vi går først gjennom endel slides og forklaringer, avbryt gjerne med spørsmål underveis.

Når vi har vært gjennom første del tar vi en kaffekopp, og de som har med PC kan sette opp GSAK og få hjelp med eventuelle problemer.

Til slutt avslutter vi med en gjennomgang av makroer, hva det er, hvordan de virker og hvor man får fatt i slike. Før vi avslutter med at hver og en lager sin første GSAK-makro. <sup>(i)</sup>

### Hva er GSAK?

- Offline databaseprogram for Microsoft Windows
- En utvikler Clyde England fra Australia
- Bruker SQLite databasemotor (som også brukes i iPhone, Android, Airbus...)
- Støtte for flere database og visninger
- God støtte for filtrering, sortering og søking
- Viser posisjoner via Google Maps (og andre kartverk)
- Støtte for de fleste 'vanlige' GPS'er
- Eksport til forskjellige kartprogrammer
- Veldig konfigurerbart
- Kan utvides med makroer
- God støtte fra utvkileren selv og i GSAK-forum på http://www.gsak.net
- Kan benyttes i 21 dager uten restriksjoner

### Målet vårt

Når vi er ferdig i dag er målet at alle:

- skal ha installert og oppdatert GSAK til siste versjon
   Installeres fra <u>http://www.gsak.net</u>, og deretter oppdaterer vi til siste siste versjon.
- skal ha data for minst Rogaland Fylke i sin GSAK database.
- Har definert Pocket Queries på <u>http://www.geocaching.com</u>
   Linker til Pocket Queries for hele Norge samt fylkesvis kan finnes på <u>Grenlandsmafiaens</u> webforum.
- Har laget sin første lille makro som forenkler nedlasting av PocketQueries.
- Har en bedre forståelse av GSAK og hva det kan brukes til i det daglige.

### Norsk språkdrakt i GSAK

- Etter at dette dokumentet ble laget har GSAK nå blitt oversatt til mange språk, blant annet norsk.
  - Oversettelsen er gjort av en person som daglig arbeider med oversetting, endel kjenner kanskje den mannlige delen av GadgetCats fra Bergen.
  - Ettersom jeg sjelden benytter norsk språkdrakt på programmer er jeg litt sent ute med å ta i bruk dette, og derfor er de fleste skjermbildene i dette dokumentet på engelsk.
  - 'Hands-on' og eksempler vil dog bli vist med GSAK kjørende med norsk oversettelse.
- Håper ikke dette blir for forvirrende... Unnskyld. 🙂
- I tillegg er GSAK stadig i utvikling, så noen av skjermbildene er muligens litt endret, dog vil dette stort sett være mindre forskjeller.

#### Skjermbildet - elementene

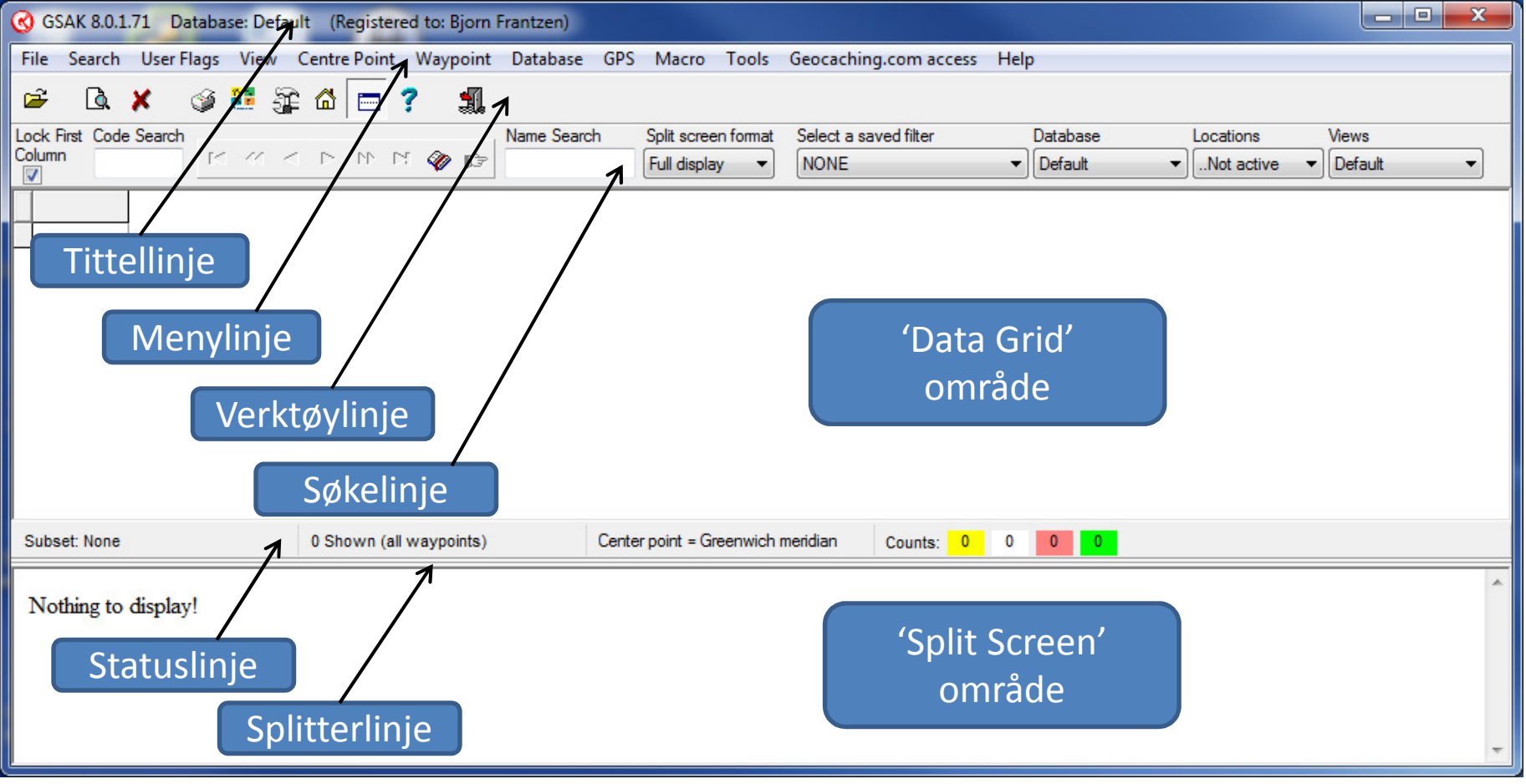

# GC.com medlemsnummer, GPX-versjon og din hjemmelokasjon.

#### http://www.geocaching.com/account/default.aspx

| Your Profile         |                                               | Edit   Change Password |
|----------------------|-----------------------------------------------|------------------------|
| Username:            | bjoff                                         |                        |
| Member ID:           | 327306                                        |                        |
| Full Name:*          | Bjørn Frantzen                                |                        |
| Address:*            | Nonsfjellveien 47<br>Egersund, 4370<br>Norway |                        |
| Occupation:          |                                               |                        |
| Location:            |                                               |                        |
| Forum Title:         | Premium Member                                |                        |
| Signature:           | Review Forum Sig                              | nature                 |
| *This information is | not public                                    |                        |
|                      |                                               |                        |

| Your Preference  | ces Change                                   |
|------------------|----------------------------------------------|
| Language:        | English                                      |
| Time Zone:       | W. Europe : Amsterdam, Berlin                |
|                  | Show Daylight Savings Time                   |
| Distance Units:  | Use Metric Units                             |
| Date Format:     | 28/Jan/2012                                  |
| Instant Message: | vaffelhjerte@hotmail.com on MSN<br>(visible) |
| Friend Requests: | Allow Friend Requests                        |
| GPX Version:     | GPX 1.0.1                                    |
| Avatars:         | Show Cache Log Avatars                       |
|                  |                                              |
| Your Location    | <u>Change</u>                                |

Home Location (N 58° 26.287 E 005° 59.976)

#### Konfigurasjon - General

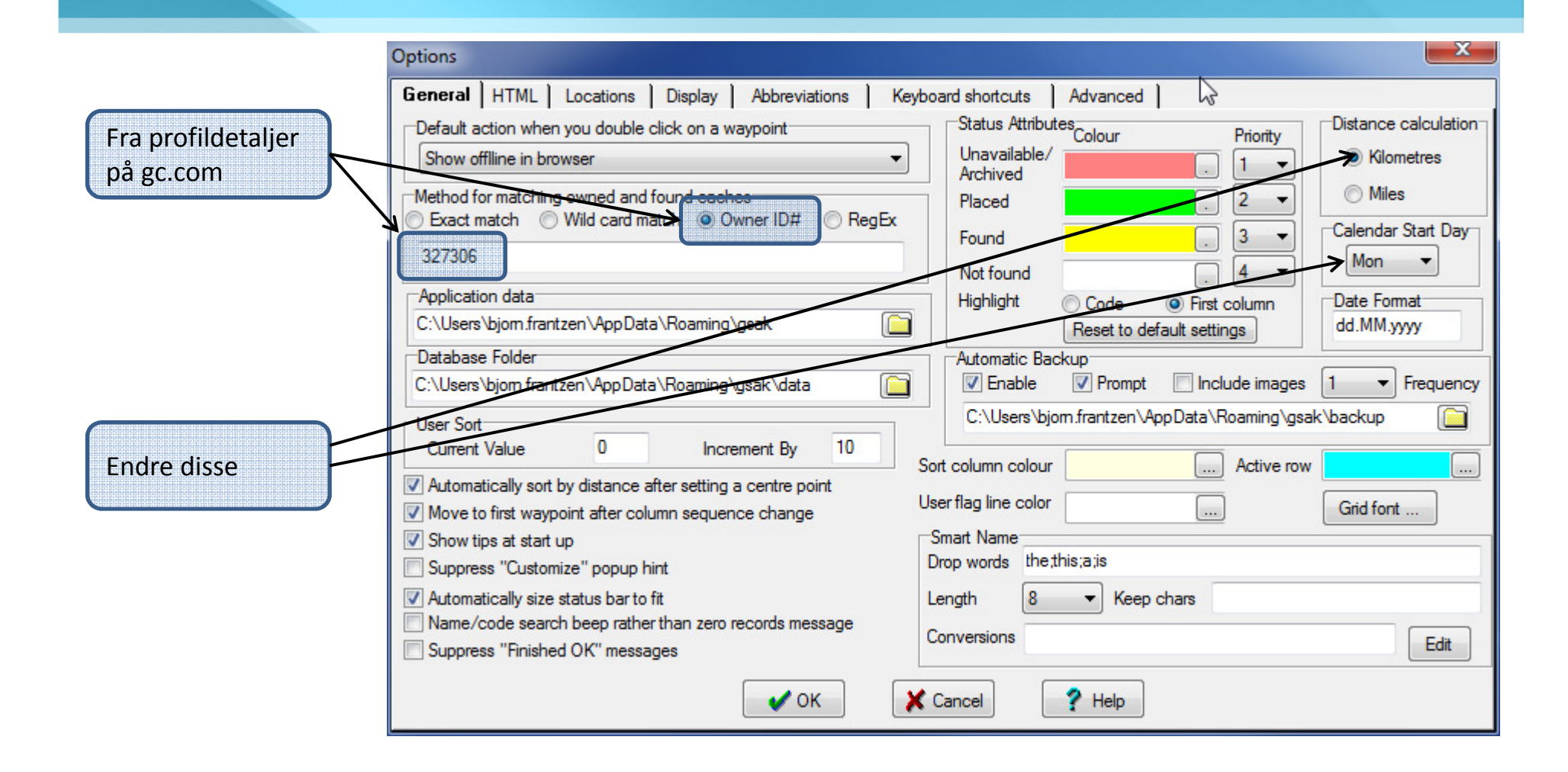

### **Konfigurasjon - Locations**

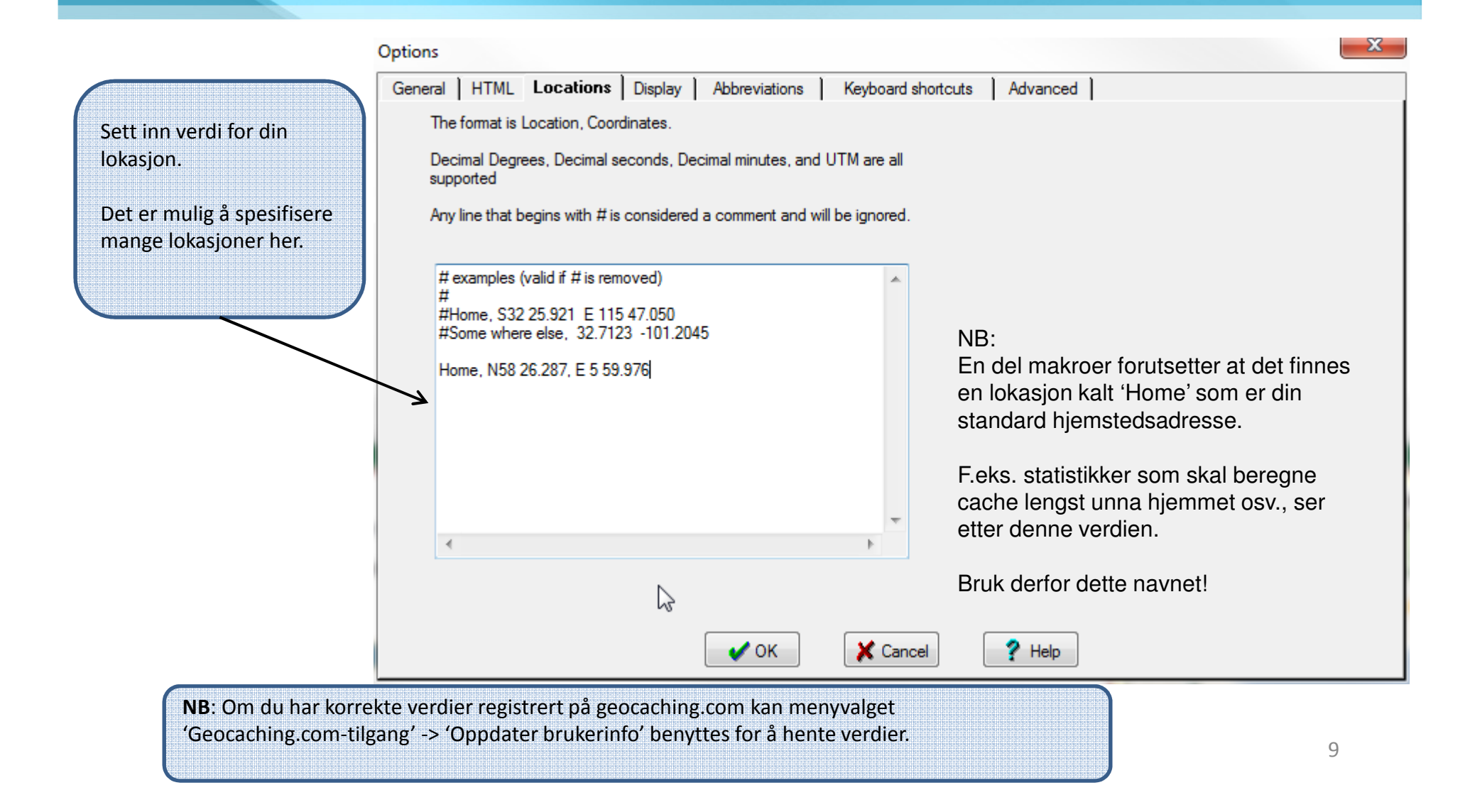

#### Pocket Query – Forskjellige typer

- GPX-fil fra cacheside En cache, interaktivt
- Standard PQ cacher i et område, automatisk
- Bokmerke PQ brukerdefinert liste over cacher, automatisk
- Reiserute PQ cacher langs en reiserute, automatisk
- 'My Finds' PQ Alle dine funnede cacher, interaktivt

|                  | GPX fra<br>cacheside | Standard<br>PQ | Bokmerke<br>PQ    | Reiserute<br>PQ | 'My Finds'          | Via API                                            |
|------------------|----------------------|----------------|-------------------|-----------------|---------------------|----------------------------------------------------|
| Max cacher       | 1                    | 500 / 1000     | 500 / 1000        | 500 / 1000      | Ingen<br>begrensing | 6000/dag – full beskrivelse<br>10000/dag – delinfo |
| Arkiverte cacher | Ja                   | Nei            | Ja                | Nei             | Ja                  | Ja, men med<br>Blanke koordinater                  |
| Antall logger    | 20 + egen            | 5 + egen       | 5 + egen          | 5 + egen        | Bare egen           | 9999                                               |
| Tidsbegrensinger | Ingen                | Til sam        | men 5 kjøringer p | or. Døgn        | Hver 3. dag         | Se over for begrensinger                           |
| Lagrede PQ       | -                    | Til sar        | nmen 40 PQ kan    | lagres          | -                   | -                                                  |

### Pocket Query – Utvelgelse

- Cache type
- Størrelse
- Vanskelighet
- Terreng
- Geografisk område Politisk
  - Land
  - Fylke
- Geografisk område Innenfor avstand fra et punkt
  - Hjem-adresse
  - Spesifikk cache
  - Koordinater
- Plasseringsdato
- Diverse:
  - Dine cacher, ikke funnet av deg, ikke funnet, nylig funnet, nylig endret, inneholder TB, mm.

#### Pocket Query – Bruk av 'Date Placed'

#### Å sette dato-intervaller på PQ er en 'prøv & feil ' jobb, rundt 990 er best.

|                              | Thanks! Your pocket query has been modified and currently results in<br>nearest cache page.                                                                                | n 963 caches. You can <u>preview the search</u> on the                |
|------------------------------|----------------------------------------------------------------------------------------------------|-----------------------------------------------------------------------|
|                              | Query Name: 001_Norge                                                                                                    | 01.01.2000 – 29.04.2005 – For få cacher                               |
|                              | Thanks! You poor it query has been modified and currently results in nearest come page                                                                                     | 1000 caches. You can <u>preview the search</u> on the                 |
|                              | Query Name hele 1_Norge                                                                                                    | 01.01.2000 – 29.05.2005 – For mange cacher                            |
| ned                          | f <sup>ra</sup> (tille) faen. NO page.                                                                                                    | 93 caches. You can <u>preview the search</u> on the                   |
| NB: nodatertelister I'vesvis | andsmall Name: 001_Norge                                                                                                    | 01.01.2000 – 08.05.2005 – Akkurat passe 😊                             |
| Norse Ilww                   | Neste PQ vil da starte på 09.05.2005.<br>Etter at første PQ er laget, kopierer du denne og endre<br>du lager.<br>Merk at den første har et intervall på fem år, de siste v | er bare PQ-navn og datoer i de neste<br>ril knapt være på en måned 12 |

#### **Pocket Query – Innlesing**

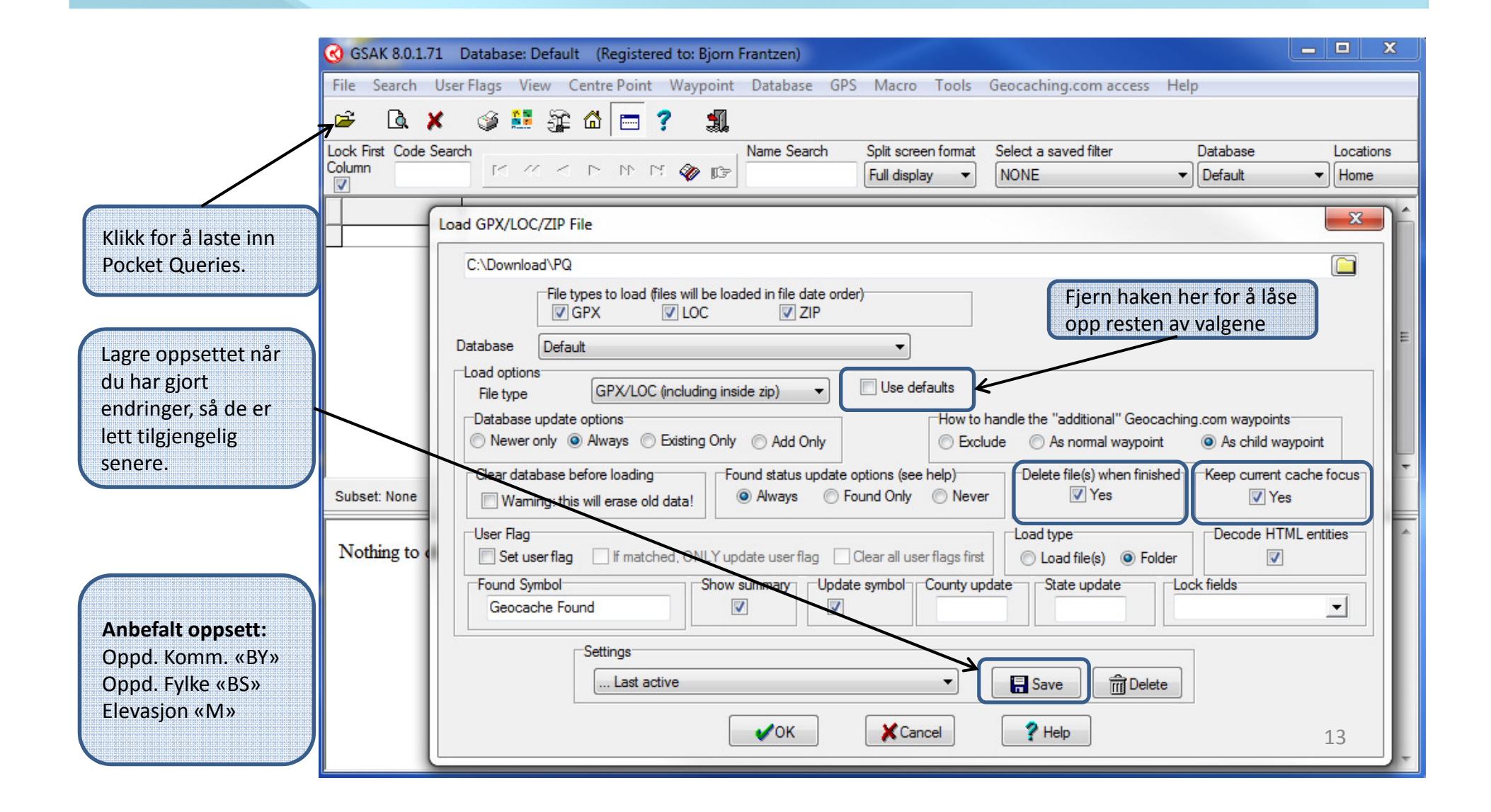

### Pocket Query – Load Summary

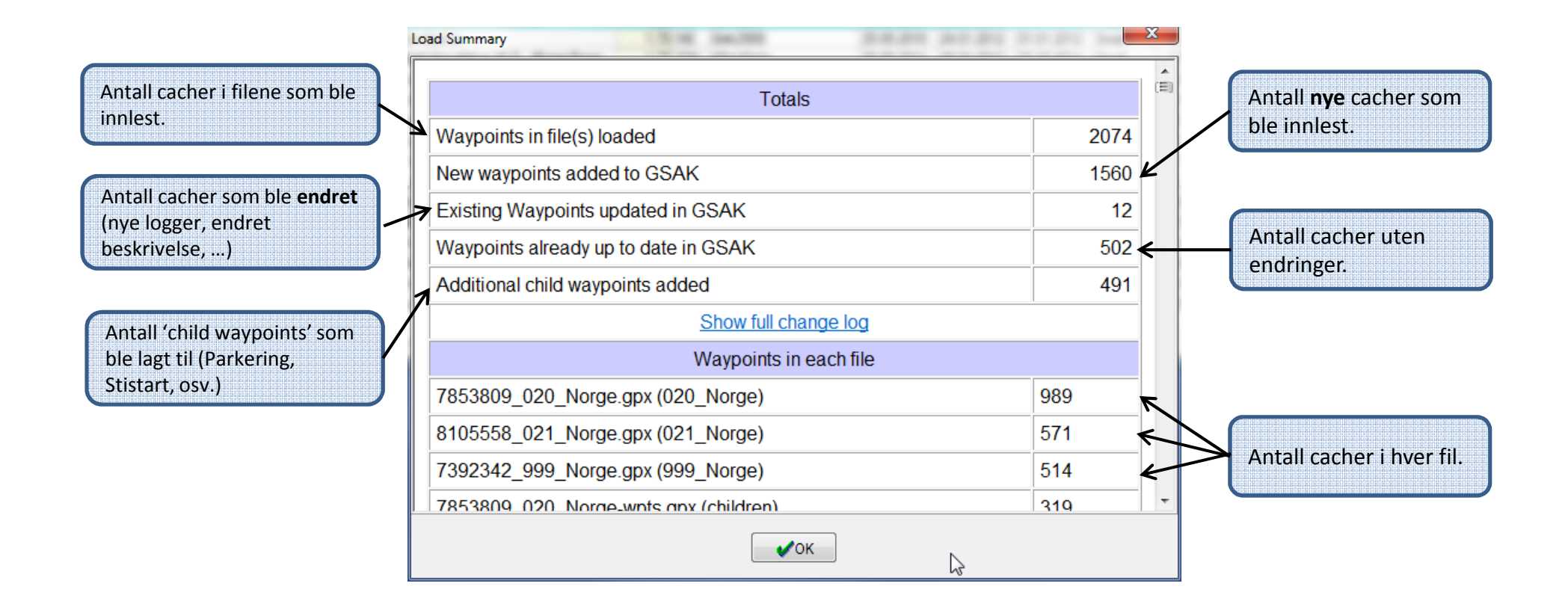

Advarsel: Hvis antall cacher i en av GPX-filene er 1000 må du endre datoer i Pocket-Query'en. Dette vil også bli vist med rødt i dette bildet.

#### **Download Pocket Query – Basic**

| sic   | Advanced                     |                             |              |         |                   |      |
|-------|------------------------------|-----------------------------|--------------|---------|-------------------|------|
|       | Name 🖶                       | Date/Time                   | Bytes        | Records | Days left         |      |
|       | 001_Norge                    | 2012-01-29T00:12:20         | 1452395      | 967     | 6                 |      |
|       | 002_Norge                    | 2012-01-23T00:13:09         | 1503561      | 979     | 0 - Last day      |      |
|       | 003_Norge                    | 2012-01-24T01:41:43         | 1556204      | 975     | 1                 |      |
|       | 004_Norge                    | 2012-01-25T00:26:24         | 1530543      | 976     | 2                 |      |
|       | 005_Norge                    | 2012-01-26T00:13:32         | 1528625      | 974     | 3                 |      |
|       | 006_Norge                    | 2012-01-27T02:14:39         | 1679072      | 965     | 4                 |      |
|       | 007_Norge                    | 2012-01-28T01:11:20         | 1515405      | 970     | 5                 |      |
|       | 008_Norge                    | 2012-01-29T00:09:39         | 1422965      | 969     | 6                 |      |
|       | 009_Norge                    | 2012-01-23T00:13:28         | 1481199      | 963     | 0 - Last day      |      |
|       | 010_Norge                    | 2012-01-24T01:42:10         | 1422401      | 972     | 1                 |      |
|       | 011_Norge                    | 2012-01-25T01:46:12         | 1394281      | 977     | 2                 |      |
|       | 012_Norge                    | 2012-01-26T02:01:29         | 1458464      | 988     | 3                 |      |
| [     | Find next                    | ) Find previous 🛛 🛃 Highlig | ht 🔲 🗖 Match | n case  |                   |      |
| °Q da | wnload folder C:\Download\PQ |                             |              |         | 😑 🛛 Auto size     | colu |
| - 🔽   | Run GPX load after download  |                             |              |         |                   |      |
|       | Win an                       |                             |              | (       |                   |      |
| 56    | Last active                  |                             |              | •       | El Settings dialo | og   |
|       |                              |                             |              |         |                   |      |

- Rutenett som viser alle PQ som har blitt kjørt siste uke og er tilgjengelig for nedlasting.
- PQ'er som allerede er nedlastet har bakgrunnsfarge på tidspunktet (alle i dette bildet)
- Man kan lese disse rett inn i databasen etter nedlasting ved å hake av 'Run GPX load...'

#### **Download Pocket Query – Advanced**

| Download Pocket Queries                        |             |
|------------------------------------------------|-------------|
| Basic Advanced                                 |             |
|                                                |             |
| Download all Pocket Queries not yet downloaded |             |
| Download PQs that have names matching          |             |
| Name Contains 💌                                | Ignore case |
|                                                |             |
| - Settings                                     |             |
| Lastactive                                     | ▼ ■ Save    |
|                                                |             |
|                                                |             |
|                                                |             |
|                                                |             |
|                                                | N           |
|                                                | 6           |
|                                                |             |
|                                                |             |
|                                                |             |
|                                                |             |
| Car                                            | cel ? Help  |

- I stedet for å manuelt velge hvilke PQ som skal lastes ned kan du velge at alle PQ som ikke allerede er nedlastet skal lastes ned.
- I tillegg, eller i stedet, kan man spesifisere hvilke PQ som skal lastes ned basert på navn.

#### Get Geocaches – Basic tab

| Reference<br><b>O Circle</b>                       | Center point                                                                                                    | Home, N58 26.2                                    | 87, E 5 59.976                                         |                                                                                                    |                        | Google           |
|----------------------------------------------------|----------------------------------------------------------------------------------------------------|---------------------------------------------------|--------------------------------------------------------|----------------------------------------------------------------------------------------------------|------------------------|------------------|
| <ul> <li>Rectangle</li> <li>GCXXXX code</li> </ul> | Max Distance                                                                                                    | 20                                                | () Kms                                                 | O Meters                                                                                                    |                        | Мар              |
| Max geocaches                                      | 100 Lo                                                                                                    | ogs per cache                                     | 10                                                     | (Max 30 allowed)                                                                                                    |                        |                  |
| Include                                            | E Found by me                                                                                                    | 🔲 Disabled                                        |                                                        |                                                                                                    |                        |                  |
| Container size<br>Clear all<br>Set all             | <ul> <li>✓ Large</li> <li>✓ Other</li> </ul>                                                                     | ✓ Regular ✓ Virtual                               | <b>▼</b> S<br><b>▼</b> N                               | mall 🛛 📝 M<br>ot chosen                                                                                                    | licro                  |                  |
| Clear all<br>Set all                               | <ul> <li>✓ Ø Tradition</li> <li>✓ Ø Multi</li> <li>✓ Ø Letterbox</li> <li>✓ S CITO</li> <li>✓ ⇔ Event</li> </ul> | al V <u>k</u><br>V (?)<br>V (?)<br>V (?)<br>V (?) | Locationless<br>Virtual<br>Web Cam<br>Mystery<br>Earth | <ul> <li>✓ See Project Al</li> <li>✓ Ø Mega Evi</li> <li>✓ Ø Maze Exi</li> <li>✓ Ø Wherigo</li> <li>✓ U L&amp;F Ever</li> </ul> | PE 🔽<br>ent 🔽<br>nibit | i Groundspeak HQ |
| Difficulty between                                 | 1.0 - 5.0                                                                                                    | ▼                                                 |                                                        |                                                                                                    |                        |                  |
| Terrain between                                    | 1.0 - 5.0                                                                                                    | ▼                                                 |                                                        |                                                                                                    |                        |                  |
| Setti                                              | ings<br>Last active                                                                                              |                                                   |                                                        | •                                                                                                    | 🔒 Save                 | The lete         |

- Reference Circle: •
  - Center point En cache, en location eller manuelt tastet adresse
  - Max distance Max avstand fra Center skal tas med.
- Reference Rectangle:
  - Top left / Bottom right • Koordinater for hjørner i et rektangel. Alle cacher i rektangelet tas med.
- Reference GCXXXX code: ٠
  - En liste over GC-koder som skal • lastes ned (max 30)
- Max geocaches: maksimum antall som ٠ ønskes nedlastet. Begrenset til 6.000 pr. døgn for alle cachedetaljer og 10.000 pr. døgn for basisinfo.
- Logs pr. cache: antall loggoppføringer ٠ pr. cache (NB: dine logger kommer ikke automatisk med om ikke din logg er blant de x siste loggene, dette er en forskjell fra PQ hvor din logg alltid kommer med). 17

### Get Geocaches – Google Map

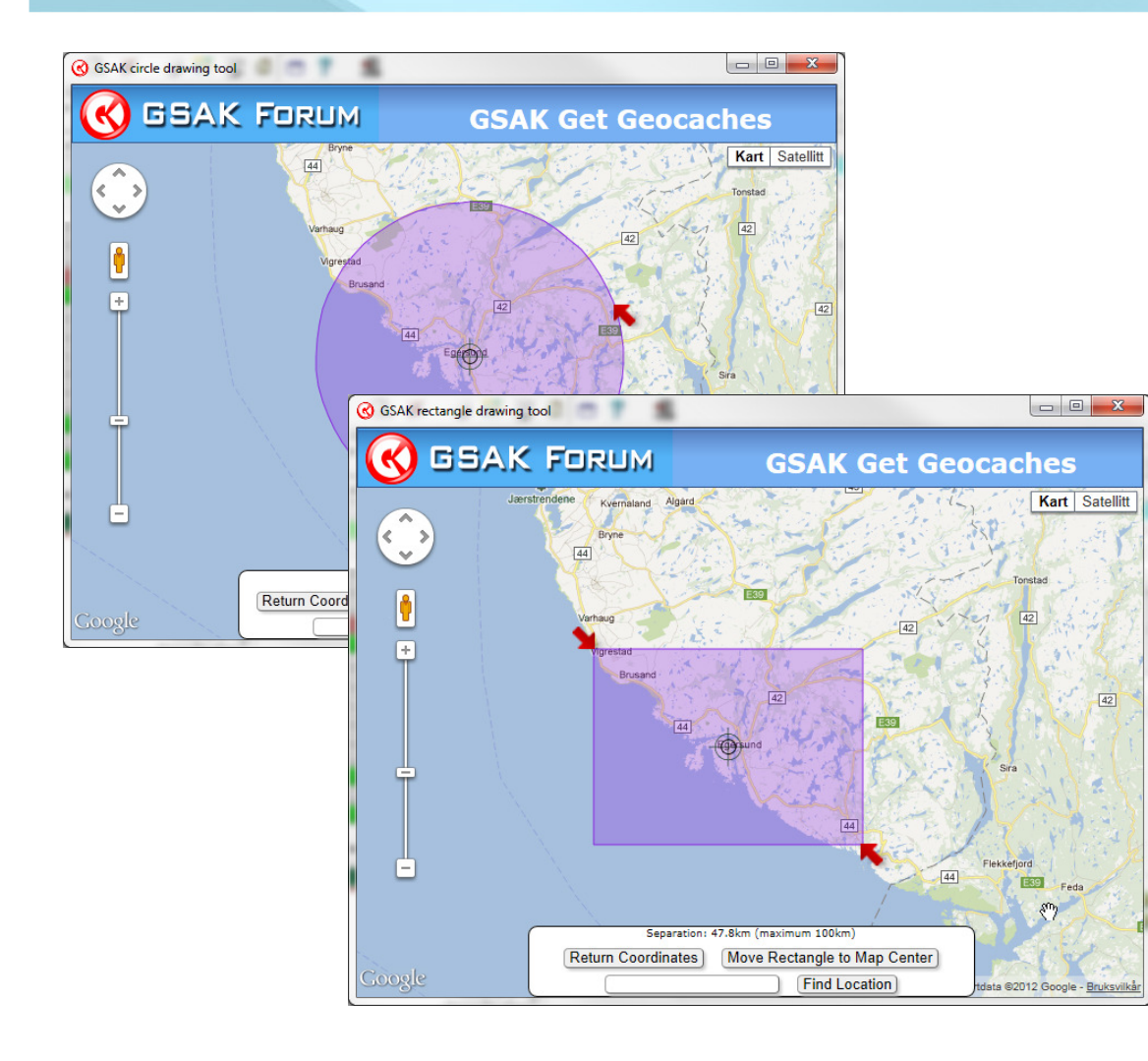

- Kart kan zoomes og flyttes som man er vant til fra andre Google Map visninger.
- Find Location Finner stedsnavn (iblant)
- Senterpunktet kan dras til ønsket sted
- Røde piler kan flyttes for å endre radius for sirkel eller hjørner for rektangel.
- Avslutt kart og returner data til GSAK dialog: Klikk på 'Return Coordinates'

### Get Geocaches – Advanced tab

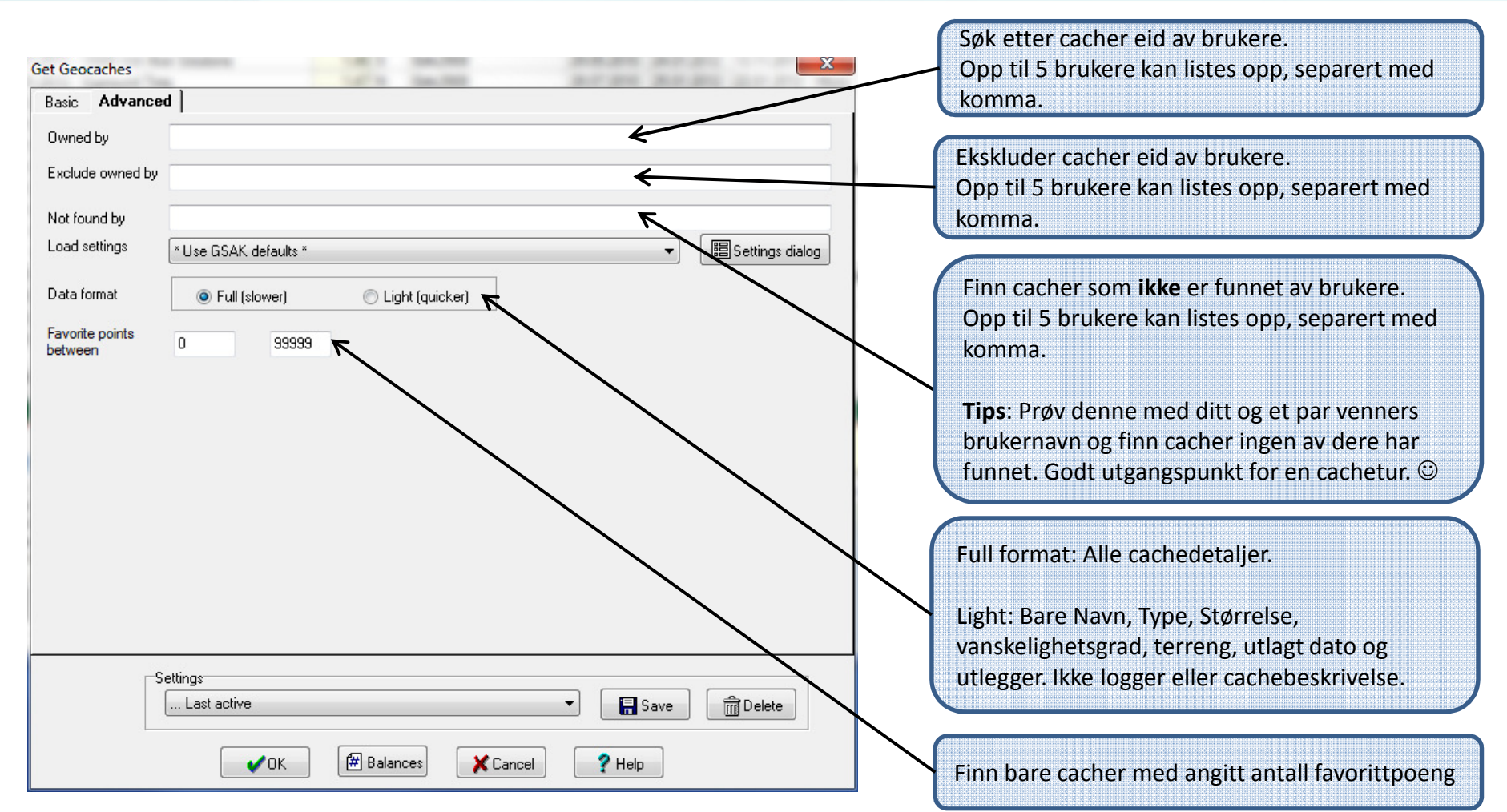

### Oppdatere eksisterence cacher

| Refresh cache data                  |                                            |                                                                                                    |
|-------------------------------------|--------------------------------------------|----------------------------------------------------------------------------------------------------|
| Scope   Current cache only          | All in current filter Oppdatere            | r aktuell cache eller alle i nåværende filter.<br>på 6.000 cacher pr. døgn / 2.000 pr. time.                                                                                                    |
| Logs per cache 5 (Max 30 allowed)   |                                            |                                                                                                    |
| Load settings × Use GSAK defaults × | ▼ Settings dialog                          |                                                                                                    |
| ✓OK 🗑 Balance 🔀                     | ancel ? Help                               | Sjekker status på aktuell cache eller alle i<br>nåværende filter. Endrer status i databasen<br>om denne er endret hos geocaching.com.<br>Om man benytter denne sammen med filter<br>for 'Last update GPX' får man markert<br>arkiverte cacher. |
|                                     | Get Logs                                   |                                                                                                    |
| Henter ønsket antall                | Scope                                      | Status check                                                                                                    |
| eller alle i nåværende<br>filter.   | Ourrent cache only O All in current filter | The option will update the availability status of caches<br>(Archived, Temp Disabled, Available)                                                                                                    |
| Setter man max logs til et          | Max logs (per cache) 20                    | Scope                                                                                                    |
| høyt antall vil man få alle         | Show summary when finished                 | Ourrent cache only All in current filter                                                                                                    |
| NB: Dine logger blir ikke           | Cancel ? Help                              | V Show summary when finished                                                                                                    |
| automatisk tatt med.                |                                            | Cancel ♀ Help                                                                                                    |

### Favorittpoeng

| gistered to: Bjorn Frantzen)                                                                                                    |                                                                |                                                         |                               |
|----------------------------------------------------------------------------------------------------|----------------------------------------------------------------|---------------------------------------------------------|-------------------------------|
| int Waypoint Database GPS Macro Tools                                                                                                    | Geocaching.com access Help                                     |                                                         |                               |
| Image: Split screen format       Image: Split screen format       Image: Split screen format | Get geocaches<br>Refresh cache data<br>Download pocket queries | Views Mfilter (Where)                                   |                               |
| Tern Diff 🛧 F., Brg Kms Waypoint Name                                                                                                    | Get recent logs                                                | me Created FTF Country State                            | A                             |
| 1.5 2.0 205 NE 315 43 Oslo Concert Hall                                                                                                    | Status check                                                   |                                                         |                               |
| 1,0 1,0 73 SW 948,68 Stiffy By The Liffey                                                                                                    | Favorite points                                                | <ul> <li>Add current cache to your favorites</li> </ul> |                               |
| 1.5 3.5 62 NE 316.18 Phantom of the Opera                                                                                                    | Update user information                                        | Remove current cache from your favorites                |                               |
| 1,0 2,0 61 S 1506,34 Murano Island                                                                                                    | Publish logs                                                   | Get available balance                                   | Information X                 |
| 1,5         1,5         34         N         221,20         Bryggen i Bergen           2,0         1,0         28         N         214,44         Norges første, i Ber                                                                                                    | Add to bookmark list                                           | 10 12.08.2010 Norway Hordaland                          |                               |
| 1,5 2,0 26 S 1507,14 The Ancient Abbey                                                                                                    | Get available download balance                                 | 10 17.12.2010 🔽 Italy Veneto                            | 21 favorite points available. |
| 1,0 1,0 25 N 115,58 Letterbox Risøy                                                                                                    | Get another access token                                       | 11 13.05.2010 🗖 Norway Rogaland                         |                               |
| 1,5 1,0 25 NW 30,09 The shed                                                                                                    |                                                                | 11 13.11.2011 🗖 Norway Rogaland                         |                               |
| 2.0 1.0 24 SE 22.28 Ruggesteinen (the                                                                                                    | ✓ bjoff                                                        | 10 04.08.2010 🗖 Norway Rogaland                         | OK                            |
| 1.0 2.5 21 NW 43,19 Klepp Stadion Drive in                                                                                                    | biaff                                                          | 10 16.09.2010 🗖 Norway Rogaland                         |                               |
| 2,0 2,0 19 N 41,44 Banelangs # 09 Needs                                                                                                    | -51.                                                           | 11 02.06.2011 🔽 Norway Rogaland                         |                               |
| 1.5 1.5 18 NE 316,22 Oslo Opera House - Ca                                                                                                    | Get Caches - Temporary fix                                     | 11 13.05.2010 🗖 Norway Oslo                             | <b>•</b>                      |
| 784 Shown (out of 22890 ) 3,4%                                                                                                    | tre point = Home C                                             | counts: 784 0 80 1                                      | •                             |

- API funksjoner inkluderer informasjon om favorittpoeng (ikke i PQ enda).
- Favorittpoeng kan legges til i rutenett visningen.
- Favorittpoeng kan legges til eller fjernes direkte fra menypunkt.
- Antall tilgjengelige favorittpoeng kan sjekkes.

### Bokmerkelister

| Fools      | Geocaching.com access Help     |   |
|------------|--------------------------------|---|
| 2          | Get geocaches                  |   |
| format     | Refresh cache data             |   |
| -          | Download pocket queries        |   |
|            | Get recent logs                |   |
| ;<br>-]]   | Status check                   |   |
| fey        | Favorite points                | Þ |
| Opera      | Update user information        |   |
|            | Publish logs                   |   |
| n<br>i Ber | Add to bookmark list           |   |
| bey        | Get available download balance |   |
|            | Get another access token       |   |
|            |                                |   |

me 11

10 11

| Name                   | Shared                    | Public | Caches     |
|------------------------|---------------------------|--------|------------|
| Bergen-Oslo            | false                     | false  | 35         |
| gnore List             | false                     | false  | 0          |
| Rogaland Rundt - bjoff | true                      | true   | 27         |
|                        |                           |        |            |
| Find r                 | Find previous Ed Highligh | at 🗖 K | 1atch case |

Ikke mulig å lage eller fjerne Bokmerkelister via GC API, men kan legge til cacher, enten aktuell cache, eller alle i gjeldende filter.

### **GSAK - Hovedvinduet**

| 🔇 GSAK 8.0.1.71 Database: Default (Re                                                                                                    | gistered to: Bjorn Frantzen)                                                                                                    |            |        |                           |            |            |            | l         |      |        | x |
|----------------------------------------------------------------------------------------------------|----------------------------------------------------------------------------------------------------|------------|--------|---------------------------|------------|------------|------------|-----------|------|--------|---|
| File Search User Flags View Centre                                                                                                    | oint Waypoint Database GPS                                                                                                    | Macro      | To     | ols Geocaching.com a      | ccess Hel  | þ          |            |           |      |        |   |
| 🖻 🕼 🗶 🥥 👪 🎉 🖾                                                                                                    | = ? 1                                                                                                    |            |        |                           |            |            |            |           |      |        |   |
| Lock First Code Search                                                                                                    | Name Search                                                                                                    | Split scre | en for | mat Select a saved filter |            | Database   | Loca       | ations    | Vie  | ws     |   |
|                                                                                                    | H 🖗 🗊                                                                                                    | Full displ | зу     | ▼ NONE                    | -          | Default    | ▼ Hor      | me        | ▼ De | efault |   |
| Code                                                                                                    | Waypoint Name                                                                                                    | 🗣 Kms      | Brg    | Placed By                 | Placed     | Last GPX   | Last Found | Container | Diff | Tern   | * |
| ▶ GC31823 🔗 🔽 🚺 22.01.2012                                                                                                    | Ytre Fiellpark                                                                                                    | 0,71       | NW     | kjafs                     | 14.08.2011 | 25.01.2012 | 22.01.2012 | Small     | 1,5  | 1.5    |   |
| GC34JRV 💡 🗖 🚺 17.01.2012                                                                                                    | Egersund Puzzle #5                                                                                                    | 0,74       | SE     | bjoff                     | 22.09.2011 | 26.01.2012 | 17.01.2012 | Small     | 3,5  | 1,5    |   |
| GC353AK 🔊 🗖 🖬 30.12.2011                                                                                                    | Søra Sundet                                                                                                    | 0,86       | S      | kjafs                     | 19.11.2011 | 27.01.2012 | 30.12.2011 | Small     | 1,5  | 2,0    |   |
| GC2WDAR 🔊 🗖 👥 22.01.2012                                                                                                    | Fjellparken                                                                                                    | 0,89       | NW     | kjafs                     | 14.08.2011 | 25.01.2012 | 22.01.2012 | Micro     | 1,5  | 1,5    |   |
| GC27JDW 🔗 🗖 🖬 07.01.2012                                                                                                    | Stoplesteinan                                                                                                    | 0,90       | Е      | bjoff                     | 28.04.2010 | 24.01.2012 | 07.01.2012 | Small     | 1,0  | 2,0    |   |
| GC31RWE 🔊 🗖 22.01.2012                                                                                                    | Opp te Husabø                                                                                                    | 0,93       | Ν      | KikkKakk                  | 09.08.2011 | 25.01.2012 | 22.01.2012 | Micro     | 2,0  | 1,5    |   |
| GC1TVGC 🕑 🗖 30.12.2011                                                                                                    | Egersund kapell                                                                                                    | 0,93       | N      | Eirik2908 (adopted from a | 17.06.2009 | 28.01.2012 | 30.12.2011 | Small     | 1,0  | 1,0    |   |
| GC2KR6Y 🕑 🗖 30.10.2011                                                                                                    | Lygre Bro                                                                                                    | 1,01       | SE     | Eirik2908                 | 30.01.2011 | 28.01.2012 | 30.10.2011 | Micro     | 3,0  | 1,0    | - |
| GC31823<br>Type: Traditional   Size: Small<br>By: kiafs @   Hidden: 14<br>Country: Norwa<br>Coordinates: N58<br>Last updated: 25.0<br>24/<br>Fin liten park ved søndre innseilir | Ytre Fjellpark<br>Difficulty:<br>08.2011   Status: Available<br>y   State: Rogaland<br>• 26.516 E5° 59.394<br>1.2012   Fav points: 0<br>P KM<br>g til Egersund | errain:    | -<br>  | Hide Map Splitsc          | reen t     | Browser    | Refrest    | Kart      | Sok  | Tec    | * |

#### **Center Point**

Forskjellige lokasjoner kan bli benyttet som 'centre point'.

#### Centre point:

Forskjellige lokasjoner kan benyttes.

- Lokasjoner
- Manuelle koordinater
- Postnummer
- Punkt hentet fra GPS
- · Gjeldende cache

Listebildet kan sorteres etter avstand til cacher.

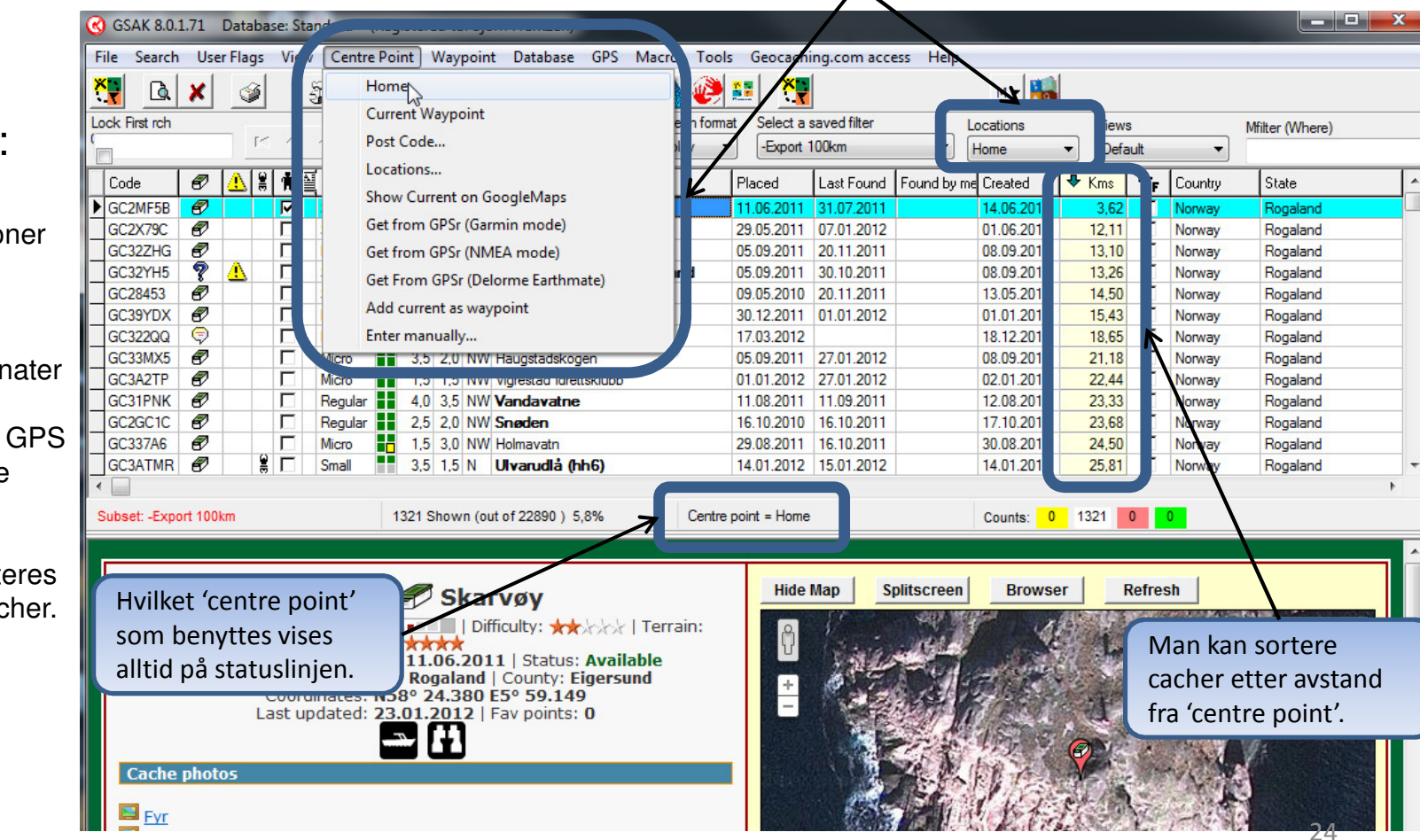

### Sortering

| GSAK 8.0.1.7                        | 1 Database:  | Standard (R  | egistered to: Bjorn | Frantze      | n)                                 |                |            |                     |         |         | X               |
|-------------------------------------|--------------|--------------|---------------------|--------------|------------------------------------|----------------|------------|---------------------|---------|---------|-----------------|
| File Search                         | User Flags V | iew Centre P | oint Waypoint       | Databa       | se GPS Macro Tools Geoca           | ching.com ad   | ccess Help |                     |         |         |                 |
| Navigoringspanol:                   | ۷            | <u> a</u>    | 3 ? 1               | ×            | 🔋 🛛 🛕 🙋 🛂                          |                |            | м 🕶 🌆               |         |         |                 |
| Navigeringsparier.                  |              |              |                     | Vame Se      | earch Split screen format Select   | a saved filter |            | Locations           | /iews   |         | Mfilter (Where) |
| Knapper for Første, Forrige side,   |              | H 4 🕨 I      | • • • 🕎 🗊           |              | Full display 👻 -Expo               | ort 100km      | •          | Home 🔻              | Default | •       |                 |
| Forrige cache, Neste cache, Neste   | 2 🔥 🗑 🖠      | Contai       | g Tern 瘏 Brg Kr     | n <b>e</b> 1 | Waypoint Name                      | Placed         | Last Found | Found by me Created | FTF     | Country | State           |
| side og Siste                       |              | Regular      | 3.0 3.0 NW          | 26,88        | Extreme MJ #7 The Rubik's Cube     | 09.11.2011     | 13.11.2011 | 13.11.20            | 11 [    | Norway  | Rogaland        |
|                                     | <u>Δ</u> Γ   | Micro        | 1.0 5.0 NW          | 28,14        | Extreme MJ #4 The Mystery Machine  | 11.09.2011     | 12.01.2012 | 13.11.20            | 11 🗖    | Norway  | Rogaland        |
| I tillegg er det knapper for Tag    |              | Micro        | 2,5 5,0 MW          | 29,56        | Extreme MJ #3 Confusion            | 22.10.2011     | 15.11.2011 | 13.11.20            | 11 🗖    | Norway  | Rogaland        |
| bokmerke' og 'gå til bokmerke'      | 🦹 🔔 🛛 Г      | Micro        | 2,0 5 NW            | 29,93        | Extreme MJ #5 Let's solve Sudoku   | 22.10.2011     | 03.01.2012 | 13.11.20            | 11 🗖    | Norway  | Rogaland        |
|                                     | 2 F          | Micro        | 1,5 5,0 NW          | 31,75        | Extreme MJ #1 "Dirt"               | 30.08.2011     | 17.01.2012 | 31.08.20            | 11 🗖    | Norway  | Rogaland        |
| GC35W4G                             | <u> </u>     | Other        | 2.0 5,0 NW          | 35,76        | Smokkevatnet                       | 12.10.2011     | 10.12.2011 | 30.10.20            | 11 🗖    | Norway  | Rogaland        |
|                                     |              | Micro        | 4.0 5.0 NW          | 38,47        | Extreme MJ #2 "Music & Lyrics"     | 07.09.2011     | 24.11.2011 | 10.09.20            |         | Norway  | Rogaland        |
| Klikk på kolonne-overskriften for å |              | Micro        | 1,5 5,0 NW          | 41,54        | Julenøtt # 24 (Bonus)              | 24.12.2011     | 03.01.2012 | 26.12.20            |         | Norway  | Rogaland        |
| cortoro Klikk on gong til for å     |              | Regula       | 5,0 5,0 N           | 77,54        | Rogaland Rundt                     | 25.04.2007     | 04.09.2011 | 13.05.20            | 10 I    | Norway  | Rogaland        |
| sortere. Klikk en gang til for a    |              | Smar         | 1,5 4,5 NW          | 28,82        | All about numbers                  | 18.01.2012     | 00.01.0010 | 20.01.20            | 12 1    | Norway  | Rogaland        |
| sortere motsatt vei.                |              | Natahas      |                     | 28,99        |                                    | 14.00.2011     | 12.00.2011 | 17.00.20            |         | Norway  | Rogaland        |
|                                     |              | Not chos     |                     | 34,59        | Opp og ned langs Haelva            | 14.06.2011     | 12.08.2011 | 17.06.20            |         | Norway  | Rogaland        |
| GC2POA4                             |              | Micro        | 2.0 4.5 N           | 50 02        | Hollow rock                        | 05.02.2011     | 02.09.2012 | 05.02.20            |         | Norway  | Rogaland        |
|                                     |              | Micro        | 20 45 N             | 60.02        | Building Sudoku                    | 09.10.2011     | 09.01.2012 | 11 10 20            | 11 [    | Norway  | Rogaland        |
|                                     |              | Micro        | 15 45 N             | 61 22        | Blind Society II                   | 26 11 2011     | 21 01 2012 | 29 11 20            | 11 [    | Norway  | Rogaland        |
| Forrige sorteringkolonne blir       |              | Micro        | 1.5 4.5 N           | 63.02        | FTH#21 Fitness Trail Hålandsvatnet | 07.09.2011     | 30.12.2011 | 09.09.20            | 11 [    | Norway  | Rogaland        |
| cortoringsvalg #2 dorsom dot or     | Γ            | Small        | 1.5 4.5 N           | 64,70        | Tåmfiellet puzzle                  | 01.01.2012     | 14.01.2012 | 03.01.20            | 12 Г    | Norway  | Rogaland        |
| sol ternigsvalg #2 dersonn det er   |              | Small        | 1,5 4,5 N           | 64,91        | ABC- challenge                     | 01.01.2012     | 02.01.2012 | 02.01.20            | 12 🗖    | Norway  | Rogaland        |
| like verdier i det første feltet.   | 2 🖁 🗆        | Regular      | 2,5 4,5 N           | 70,36        | Tungenes 2                         | 07.03.2004     | 22.01.2012 | 13.05.20            | 10 🗖    | Norway  | Rogaland        |
|                                     |              | Regular      | 4,0 4,0 E           | 27,91        | Solliknuten - 626moh               | 02.08.2011     | 21.10.2011 | 02.08.20            | 11 🗖    | Norway  | Rogaland        |
| GC33ZQ4                             | ? Г          | Micro        | 1.5 4.0 NW          | 29,34        | The shed Bonus #5                  | 05.12.2011     | 18.12.2011 | 18.12.20            | 11 🗖    | Norway  | Rogaland        |
|                                     | 7 F          | Micro        | 2,0 4,0 NW          | 33,66        | Vigreskogen                        | 30.11.2011     | 08.01.2012 | 01.12.20            | 11 🗖    | Norway  | Rogaland        |
| Hald as a selection of the large    | 2 F          | Micro        | 1,5 4,0 NW          | 37,39        | Julenøtt # 22                      | 22.12.2011     | 03.01.2012 | 23.12.20            | 11 🗖    | Norway  | Rogaland        |
| Hold musepekeren över dette         |              | Small        | 2,0 4,0 NW          | 39,46        | Colors                             | 18.09.2011     | 23.12.2011 | 18.09.20            | 11      | Norway  | Rogaland        |
| feltet for å se hva det sorteres på |              | Micro        | 2,0 4,0 NW          | 40,26        | Roslandsånå                        | 13.05.2011     | 25.10.2011 | 13.05.20            | 11      | Norway  | Rogaland        |
|                                     |              | Micro        | 1,5 4,0 NW          | 43,37        | Bil puzzle extreme Artemis Fowl=)  | 14.01.2012     | 22.01.2012 | 20.01.20            | 12      | Norway  | Rogaland        |
|                                     | 8   [        | Micro        | 1,5 4,0 NW          | 43,82        | Julenøtt # 11                      | 11.12.2011     | 13.01.2012 | 11.12.20            |         | Norway  | Rogaland        |
|                                     |              |              |                     |              |                                    |                |            |                     |         |         |                 |
|                                     |              |              |                     |              |                                    |                |            |                     |         |         | ,               |
| Subset: -Export                     | 100km        | 1316 9       | shown (out of 22860 | ) 5,8%       | Centre point = Home                | Count          | s: 0 131   | 6 0 0               |         |         |                 |

### Additional (child) waypoints

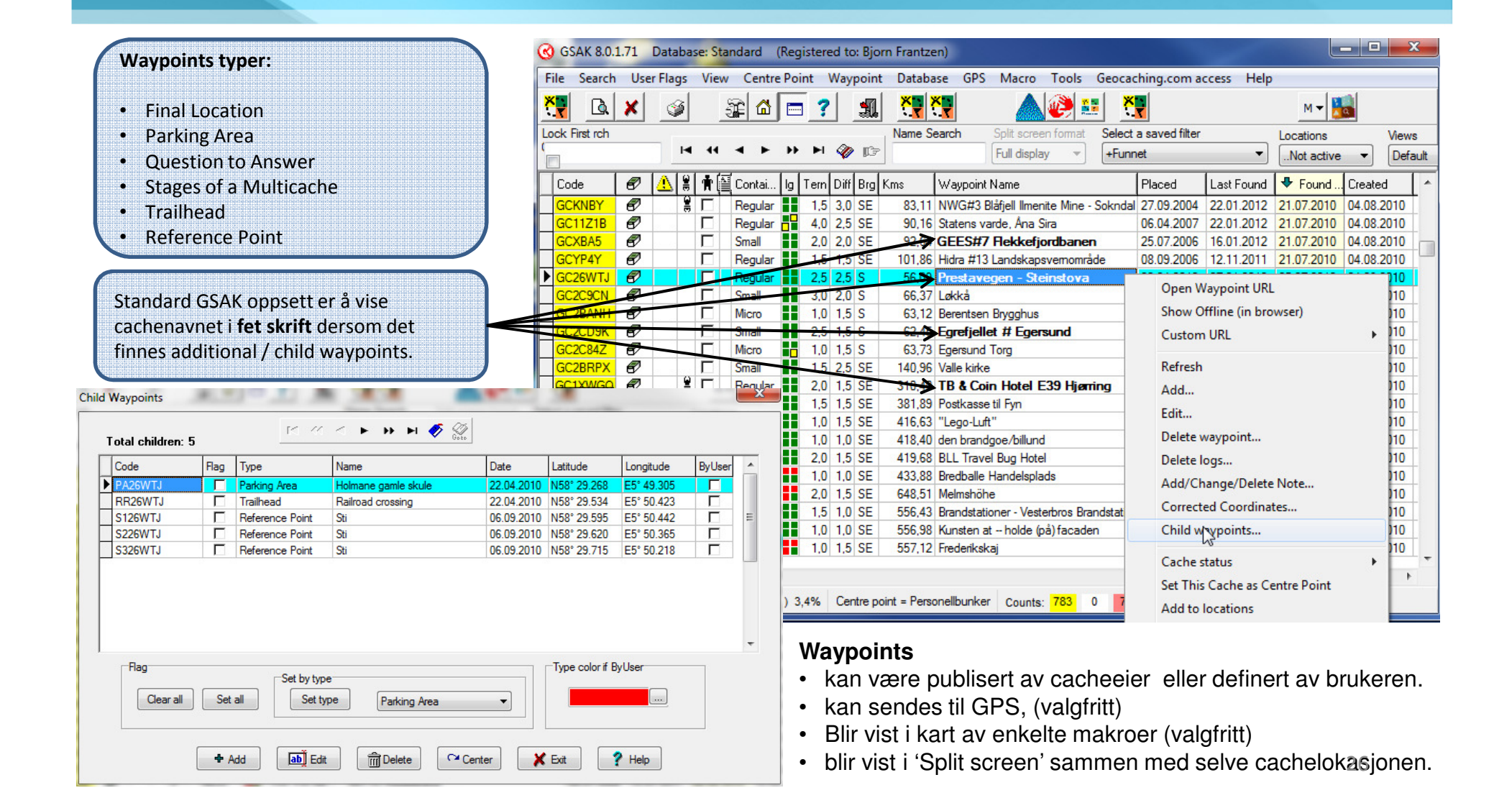

#### **Corrected Coordinates**

#### Corrected coordinates:

- Overstyrer, men erstatter ikke de originale koordinatene
- Blir behandlet som originale ved kopiering til GPS mm.
- Blir ikke overskrevet ved ny innlesing av GPX-filer
- Ofte brukt for a legge inn koordinater for mysteries og cache-lokasjon for multi-cacher.

| 🔇 GSAK 8.0.1.71 Database: Standard (Registered to: Bjorn Frant                                                                                                    | Corrected Coordinates                                                                                                    |                                                                                                    |
|----------------------------------------------------------------------------------------------------|----------------------------------------------------------------------------------------------------|----------------------------------------------------------------------------------------------------|
| File       Search       User Flags       View       Centre Point       Waypoint       Data         Image: Control of the search       Image: Control of the search <td>GC27JDW Stoplesteinan<br/>Corrected coordinates (datum must be WGS 84)</td> <td>Her legges de endrede<br/>koordinatene inn</td>                                                                                                    | GC27JDW Stoplesteinan<br>Corrected coordinates (datum must be WGS 84)                                                                                                    | Her legges de endrede<br>koordinatene inn                                                                                    |
|                                                                                                    | State Rogaland                                                                                                    |                                                                                                    |
| Code     BY     Image: Second second second    | County Eigersund                                                                                                    | 1 V                                                                                                    |
| GC277JDW         Image: Constraint of the second second seco | Degrees: 58.440283 6.014467<br>Minutes: N 58° 26.417 E 6° 00.868<br>Seconds: N 58° 26' 25.02" E 6° 0' 52.08"<br>UTM: 32V E 325734 N 6481600<br>Distance from original: 0,021 kms NW 332° (21 meters) | koordinatene i en del<br>formater, samt avstand                                                                              |
| GC31RWE         Image: Constraint of the state of the state of  | Coordinates from last GPX load on 25.01.2012                                                                                                    |                                                                                                    |
| Dobbeltklikk på dette ikonet,<br>eller velg menypunktet1,3 1,3 1,3 1,1 1,1 9 Rosshagen'Corrected Coordinates' for å<br>åpne dialogboksen som er vist1,20 Eigersund ru1,21 Eigersund ru1,23 Eigersund ru1,25 Eigersund ru1,25 Eigersund ru1,26 Lavvol val1,20 Eigersund ru1,27 Eigersund ru1,28 Eigersund ru1,28 Lavvol val1,29 Eigersund ru1,29 Linda på Linda på                                                                                                    | Degrees: 58.440117 6.014633<br>Minutes: N 58° 26.407 E 6° 00.878<br>Seconds: N 58° 26' 24.42" E 6° 0' 52.68"<br>UTM: 32V E 325743 N 6481581<br>State: Rogaland<br>County: Eigersund                  | <ul> <li>Her vises de originale</li> <li>Her vises de originale</li> <li>koordinatene i en del</li> <li>formater.</li> </ul> |
| Subset: + Ikke arkivert         20173 Shown (out of 22860 )         88,2%         Centre                                                                                                    | ✓OK                                                                                                    | 27                                                                                                    |

#### Notes

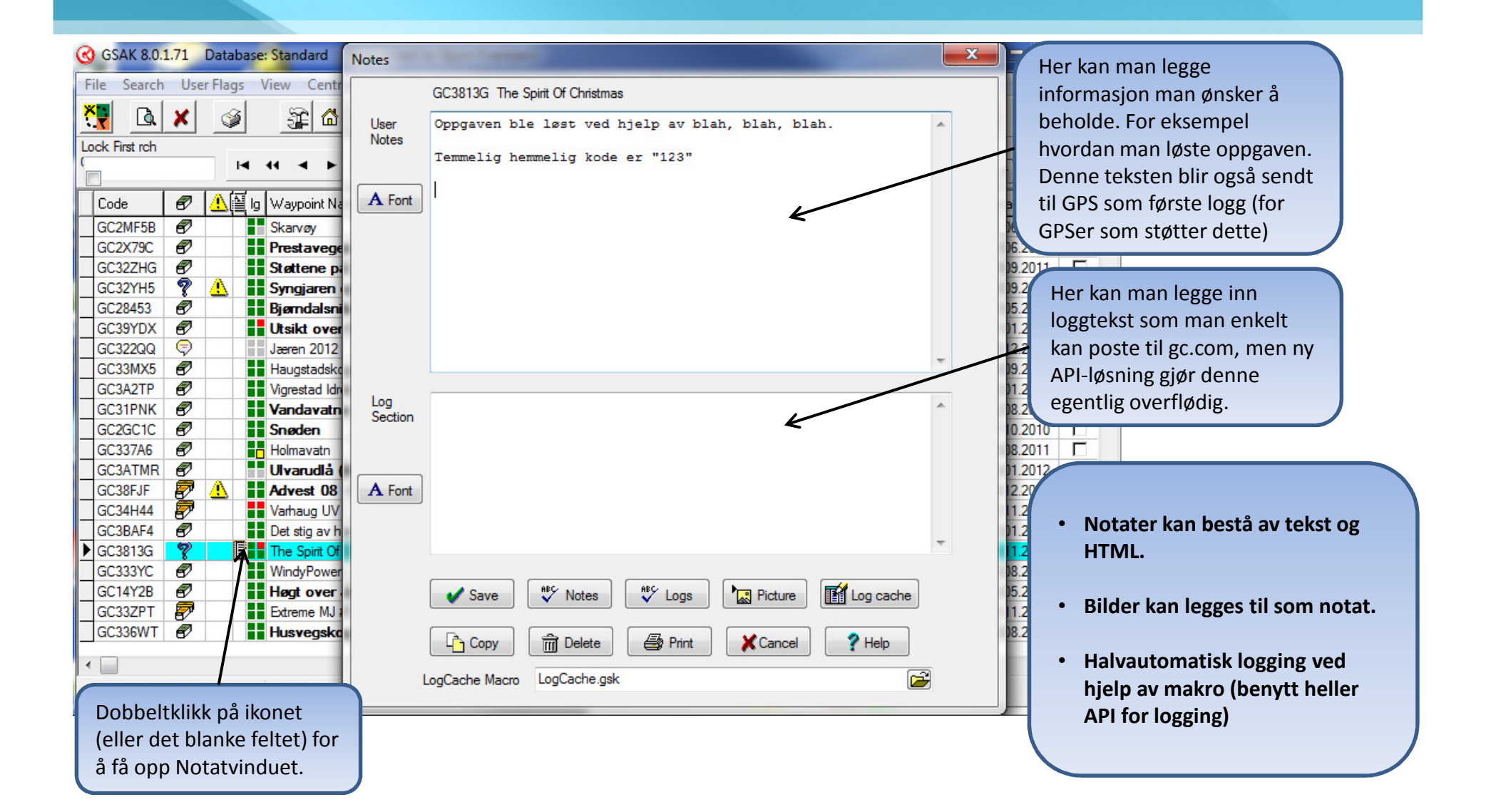

### Litt teknisk....

Men ikke så veldig 🙂

| Name Search | Split screen format | Select a saved filter | Database   | Locations | Views     |   |
|-------------|---------------------|-----------------------|------------|-----------|-----------|---|
|             | Full display 👻      | NONE                  | Standard 👻 | Home 🔻    | Default 🔹 |   |
|             |                     |                       |            |           |           | 1 |

#### Database - En samling av data

- Cacher, Benchmarks, TravelBugs, etc.
- 'Records' (rader) av 'Fields' (kolonner) \*
- Vanligvis fylt inn fra GPX-filer, men man kan også taste selv...

#### View – Et utvalg kolonner

- Hvilke kolonner skal vises?
- Hvordan skal de vises?

#### Filter – Hvilke cacher skal vi se

- Vi kan filtrere ved hjelp av dialogboks, kartutsnitt eller ved å skrive SQL.
- Eller søke ved GC-koder eller cachenavn
- De fleste handlinger utføres bare på de cacher som er i gjeldende filter.

Her er hver abonnent en 'record' (row), og hvert element som kan knyttes til abonnenten er et 'field' (kolonne). En typisk telefonabonnent har vanligvis verdier i kolonnene for navn, telefonnummer, gateadresse, postnummer osv., osv.. Tenk så at vi ikke snakker om telefonabonnenter, men om cacher... ③

<sup>\*)</sup> Records, Fields - Tenk på telefonkatalogen som en database:

#### Databaser

| GSAK 8.0.1.71 Database: Standard                                                                                                    | (Registered to: Bjorn Frantzen)                 |                        |                     | - • ×      |
|----------------------------------------------------------------------------------------------------|-------------------------------------------------|------------------------|---------------------|------------|
| File Search User Flags View Cent                                                                                                    | re Point Waypoint Database GPS Macro Tools Geor | aching.com access Help |                     |            |
| 👯 🖪 🗙 🥥 😹 🖾                                                                                                    | Select                                          | Ctrl+B M 🗸             |                     |            |
| Code Search                                                                                                    | New                                             | Ctrl+N Database        | Locations           | Views      |
| H 44 4 >                                                                                                    | 🕨 🕨 🕼 🕼 🖓 🕞                                     | Standard               | ✓ Home ✓            | Default -  |
| Code 🖉 🔔 🖁 🛉 🗮 Contai.                                                                                                    | Ig Tern Diff Brg                                | Found Found by m       | Created FTF Country | State      |
| GC34JRV 💡 🔔 🗔 Small                                                                                                    | 1,5 3,5 S Move/Copy Waypoints                   | .2012                  | 22.09.2011 🔽 Norway | Rogaland   |
| GC2KNXC 🕏 🔔 🗖 Small                                                                                                    | 2,0 2,5 SW Repair/Defrag                        | .2011                  | 29.12.2010 Norway   | Rogaland   |
| GC28N0V 💡 🔔 🖂 Small                                                                                                    | 2.0 2.0 SW Delete                               | 1.2011                 | 05.07.2010 🔽 Norway | Rogaland   |
| GC2W4Y5 🐬 🔔 🔲 Regula                                                                                                    | r 1,5 3,5 W Maintain Ignore List                | .2012                  | 05.06.2011 🔽 Norway | Rogaland   |
| GC31823 🔊 🔽 Small                                                                                                    | 1,5 1,5 NW                                      | .2012 14.08.2011       | 14.08.2011 🔽 Norway | Rogaland   |
| GC353AK 🔊 🗖 Small                                                                                                    | 2,0 1,5 S Delete all Waypoints                  | 1.2011 19.11.2011      | 19.11.2011 🔽 Norway | Rogaland   |
| GC2WDAR                                                                                                    | 1,5 1,5 NW Recalculate Smart Names              | .2012 16.08.2011       | 15.08.2011 🗖 Norway | Rogaland   |
| GC27JDW 🔗 🔔 🔲 Small                                                                                                    | 2.0 1.0 E Global replace                        | .2012                  | 13.05.2010 🔽 Norway | Rogaland   |
| GC2T34A 🕏 🔔 🖁 🗔 Small                                                                                                    | 2,0 2,5 S                                       | 1.2011                 | 06.06.2011 🔽 Norway | Rogaland   |
| GC1TVGC 🔊 🗖 Small                                                                                                    | 1,0 1,0 N                                       | 18.04.2010             | 04.08.2010 🔽 Norway | Rogaland   |
| GC31RWE                                                                                                    | 1,5 2,0 N Properties                            | .2012 10.08.2011       | 10.08.2011 🔽 Norway | Rogaland   |
| GC2KR6Y 🖉 🔽 Micro                                                                                                    | 1.0 3.0 SE Totals                               | .2011 30.01.2011       | 31.01.2011 🔽 Norway | Rogaland   |
| GC1TVG3 🔊 🗖 Regula                                                                                                    | r 3,5 2,0 N Grah Imager                         | 1.2011 23.01.2010      | 04.08.2010 🔽 Norway | Rogaland   |
| GC29DKP                                                                                                    | 1,0 1,5 SE                                      | .2011 01.06.2010       | 04.08.2010 🔽 Norway | Rogaland   |
| GC2EDWT 🔗 🗌 Micro                                                                                                    | 1,5 1,5 NW Force use of grabbed images in HT    | ML .2011               | 29.09.2010 🔽 Norway | Rogaland 👻 |
| Image: A labeled and A labeled and A labe |                                                 |                        |                     | Þ          |
| Subset: None                                                                                                    | 22860 Shown (all waypoints) Centre point = Home | Counts: 783 22         | 2034 3143 44        |            |

- Flere databaser kan lages og deretter velges fra nedtrekksmeny
- Bilder kan 'grabbes' og lagres lokalt for offline bruk
- Waypoints/cacher kan kopieres og flyttes mellom databaser
- 'Global replace' kan benyttes om man vil endre verdier på mange waypoints

### Lag ny database

| D-I-I O-I           | Sett inn navn på ny database her |
|---------------------|----------------------------------|
| Database Options    | Use defaults                     |
| Associated view     | *Last Active*                    |
| Split screen        | Use current                      |
| Sort Sequence       | Use current                      |
| Disable smart names |                                  |
| Smart name length   | Use Config 🔹                     |
| Run macro           |                                  |
| Description         | Coordinates                      |
| Notes               | Coordinates                      |
| Notes               | Coordinates                      |
| Notes<br>Settings   | Coordinates                      |

Tast inn navn på ny database og om du ikke har spesielle behov er det bare å klikke på 'Create' og du er ferdig.

Om du vil overstyre standardvalgene må du fjerne haken for 'Use defaults'.

### Visninger (views)

| GSAK 8.0.:   | 1.71 | Data    | base: S | Stand | dard (R    | egiste  | red to: Bjo | rn Frant | zen)        |              |             |          |                 |                          |             |            |         |        | ~      |                                        |
|--------------|------|---------|---------|-------|------------|---------|-------------|----------|-------------|--------------|-------------|----------|-----------------|--------------------------|-------------|------------|---------|--------|--------|----------------------------------------|
| File Search  | Use  | er Flag | s Vi    | ew    | Centre P   | oint    | Waypoin     | t Data   | base Gl     | PS Macr      | o Tools     | Geod     | aching.com      | access He                | lp          |            |         | Dra s  | killel | injen til høyre/venstre for            |
|              | -    | -0      | 2       | S     | plit Scree | 'n      |             | F2       |             | 1            |             |          | ×               |                          |             |            |         | å enc  | lre bi | redde.                                 |
|              | ~    |         | <u></u> |       | elect e Vi |         |             |          | ×           |              |             | <u>.</u> | <b>X</b>        | -                        | M           |            |         |        |        |                                        |
| Code Search  |      |         |         | 26    | elect a vi | ew      |             |          | arch        | Split sc     | reen format | Sele     | ct a saved filt | er                       | Database    | L          | ocation | 5      | Views  |                                        |
|              |      |         |         | Sa    | ave Curre  | ent Vie | w           |          |             | Full dis     | splay 👻     | NO       | NE              | -                        | Standard    | ▼][        | Home    | -      | Cach   |                                        |
|              |      |         | ω       | D     | elete a V  | iew     |             |          |             |              |             |          | 1               |                          | <u>Г</u> ц  |            | Fr      |        |        |                                        |
| Lode         | 6/   |         |         | А     | dd/Rem     | ove Co  | lumns       |          | aypoint     | Name         |             |          | Raced           | Last Found               | Found by me | Lreated    | ·'F     | Dra o  | vers   | kriftene til høyre/venstre             |
| GC34JRV      | X    | Å       |         | D     | ual Seree  |         |             |          | Fersun      | d Puzzle     | #5          |          | 22.09.2011      | 17.01.2012               |             | 22.09.2011 |         | for å  | endr   | e kolonne-rekkefølge.                  |
| GC2KNXC      | 8    |         | _       | 0     | ual scree  |         |             |          | n mø        | ke skoge     | n           |          | 29.12.2010      | 30.12.2011               |             | 29.12.2010 |         |        | 00     | e noronne rennerpiger                  |
| GC28N0V      | ×.   |         |         | S     | imall      | 2,0     | 0 2,0 SW    | 0,28     | Kjelland    | smyren       |             |          | 18.06.2010      | 04.12.2011               |             | 05.07 2010 |         | Norway |        |                                        |
| GC2W4Y5      | 8    |         |         | H     | Kegular    |         | 5 3,5 W     | 0,45     | Egersun     | d puzzle i   | #2          |          | 04.06.2011      | 07.01.2012               | 14.00.0011  | 05.06.2011 |         | Norway | _      |                                        |
| GC31823      | 67   |         |         | 5     | mall       |         |             | 0,71     | Ytre Fjellp | bark         |             |          | 14.08.2011      | 22.01.2012               | 14.08.2011  | 14.08.2011 | N.      | Norway | _      |                                        |
|              | 5/   |         |         | 5     | mall       | 2,      | J 1,5 5     | 0,86     | Søra Sun    | det          |             |          | 13 11.2011      | 30.12.2011               | 19.11.2011  | 19.11.2011 |         | Howr   | aklikl | <pre>c nå overskrift for å endre</pre> |
| GC2WDAR      | 6/   |         |         | N     | /licro     |         |             | 0,89     | Fjellparke  | n            |             |          | 14.08.2011      | 22.01.2012               | 16.08.2011  | 15.08.2011 |         | прун   |        |                                        |
| GC27JDW      | 67   |         |         | 5     | mall       | 2,0     | J 1,0 E     | 0,90     | Stoplester  | nan          |             |          | 28.04.2010      | 07.01.2012               |             | 13.05.2010 |         | navn   | pă, e  | eller fjerne kolonne.                  |
| GC2134A      | 8    |         |         | 5     | imal       | 2,0     | 1 2,5 5     | 0,91     | Rundev      | ollen UV     |             |          | 06.06.2011      | 17.12.2011               | 10 0 0010   | 06.06.2011 | 는       |        |        |                                        |
|              | 67   | 8.8     |         | 5     | mall       | 1.      | J 1,0 N     | 0,93     | Egersund    | kapell       |             |          | 17.06.2009      | 30.12.2011               | 18.04.2010  | 04.08.2010 |         | Norway | _      |                                        |
| GL3IRWE      | 67   |         |         | N     | /licro     | 1.      | 2,0 N       | 0,93     | Opp te Hu   | Jsabø        |             |          | 09.08.2011      | 22.01.2012               | 10.08.2011  | 10.08.2011 |         | Norway |        |                                        |
|              |      |         |         |       |            |         | 3,0 SE      | 1.01     | Lygre Bro   |              |             |          | 17.00.2000      | 30.10.2011               | 30.01.2011  | 31.01.2011 |         | ل ام∪  | moni   | nunkt 'Add/remove' for                 |
|              | 8/   | 100     |         | -     | kegular    | 3,      |             | 1,02     | varbergi    | oppen        |             |          | 17.05.2009      | 08.12.2011               | 23.01.2010  | 04.08.2010 | N       | veigi  | inchy  |                                        |
|              | 6/   |         |         | N     | /licro     |         | J 1,5 SE    | 1,03     | Lygre Bro   | 1            |             |          | 29.05.2010      | 22.01.2011               | 01.06.2010  | 04.08.2010 |         | å leg  | ge til | andre kolonner.                        |
|              | 8/   |         |         | N     | /IICro     |         |             | 1,04     | Lavvoiv     | arberg       |             |          | 26.09.2010      | 10.11.2011               | 20.05.2010  | 29.09.2010 |         |        |        |                                        |
|              |      |         |         |       | maii       | 4.3     | 0 1,0 5     | 1,19     | Rossnage    | n<br>1       |             |          | 20.00.2010      | 13.11.2011               | 30.05.2010  | 04.08.2010 |         | Norway |        |                                        |
| CC2NP3R      | e/   | 14-14   |         |       | Airen      |         |             | 1,20     | Eigersund   | Distallah    | avnen       |          | 24.04.2011      | 01.01.2012               | 02 12 2011  | 24.04.2011 |         | Norway | -      |                                        |
|              | 8/   |         |         | N     | nicro 📲    | 2,0     | J 2,0 N     | 1,23     | Egersund    | FISTOIKIUDD  |             |          | 03.12.2011      | 22.01.2012               | 03.12.2011  | 03.12.2011 | IA      | Norway | -      |                                        |
|              |      |         |         |       |            |         |             |          |             |              |             |          |                 |                          |             |            |         |        | •      |                                        |
| Subset: None | 6    |         |         |       | 22860      | Shown   | (all waypo  | ints)    | Cer         | ntre point = | Home        |          | Count           | ts: <mark>783</mark> 220 | 34 3143 4   | 14         |         |        |        |                                        |

#### Visninger:

- Forskjellige visninger kan lagres og deretter velges fra en nedtrekksmeny
- En visning definerer hvilke felt, samt rekkefølge og bredde på hvert av dem.
- Visninger kan være bredere enn det som vises på skjermen, i så fall kommer det et rullefelt nederst i bildet.
- Første kolonne kan låses på plass så den alltid vises selv om man ruller til høyre.

### Visninger – Velg kolonner

| Options                                                                                                    |                                                                                                    |
|----------------------------------------------------------------------------------------------------|----------------------------------------------------------------------------------------------------|
| General HTML Locations <b>Display</b> Abbreviations<br>Standard data fields                                                                                                    | Keyboard shortcuts Advanced<br>Custom data fields                                                                                                    |
| <ul> <li>✓ Dealing</li> <li>✓ Cache type</li> <li>✓ Changed date</li> <li>✓ Code</li> <li>✓ Container</li> <li>✓ Corrected Coordinates Indicator</li> <li>✓ Country</li> <li>✓ Country</li> <li>✓ Country</li> </ul>                                                                                                    |                                                                                                    |
| <ul> <li>Creation Date</li> <li>Data Lock</li> <li>✓ Date found by me</li> <li>Degrees</li> <li>✓ Did Not Find date</li> <li>Did Not Find status (DNF)</li> <li>✓ Difficulty</li> <li>✓ Distance</li> <li>Elevation</li> </ul>                                                                                                    | Select columns to display in the grid. When finished, click on OK<br>If you wish to change the order of the columns, drag the column heading to<br>the required position. If you want to change the width of a column display<br>then drag the mouse left or right at the intersection of the heading (while<br>holding down the left mouse button) of the one you want to change and the<br>next. |
| Contraction     Contraction     Contracti | Latitude/Longitude Display Format<br>O Decimal Degrees  Decimal Minutes  British OS Grid<br>Decimal Seconds  UTM                                                                                                    |
| С ОК                                                                                                    | Example: S 28° 16.458                                                                                                    |

### Visninger – Tilgjengelige kolonner

#### Avledet fra GPX

Archived/Unavailable (Status) Cache Type Code Container Country Difficulty Favorite Points \* GC.com Note \* Guid \* Hints Latitude Longitude Owner ID **Owner Name** Placed By Placed Date Premium \* Source State Terrain **Travel Bugs** URL Waypoint Name

#### Administrert av GSAK

Bearing Changed Date County Creation Date Date Found By Me Degrees Did Not Find Date Did Not Find Status (DNF) Distance Flevation Found Count Found Status Last Found Last Four Logs Last GPX Update Last Log Date Last User Update Macro Sort Number of Logs Resolution **Row Number** Smart Name

#### Administrert av brukeren

Corrected Coordinates Indicator Data Lock Notes User Data User Data 2 User Data 3 User Data 4 User Flag User Sort Watch Status

I tillegg kan vi legge til såkalte 'Custom Data fields' som vi kan benytte helt fritt.

\*) Bare tilgjengelig dersom data er hentet via API.

### Filter

| GSAK 8.0.1.71 Database: Standard (Registered t | to: Bjorn Frantzen)                    |                                                      |
|------------------------------------------------|----------------------------------------|------------------------------------------------------|
| File Search User Flags View Centre Point Wa    | aypoint Database GPS Macro Tools Ge    | eocaching.com access Help                            |
|                                                | 🚛 🥂 👯 🚺 🔺 🖉 💷                          | M - 100                                              |
| Code Search                                    | Name Search Split screen format S      | elect a saved filter Database Locations              |
| ↓ ↓ ↓ ↓ ↓ ↓ ↓ ↓ ↓ ↓ ↓ ↓ ↓ ↓ ↓ ↓ ↓ ↓ ↓          | 🖉 📭 🛛 🗧 🔽                              | Fylke_Rogaland    Standard   Home                    |
| Code 🖉 🔔 🏌 👬 🗮 Contai Ig Tern Dil              | iff Brg 🖶 K Waypoint Name              | Placed Ast Found Found by me Created FTF Country     |
| GC2HZVC 🖉 🔪                                    | vik - Egersund # 2                     | 08.11.2010 15.01.2012 16.11.2010 08.11.2010 🔲 Norway |
| 🛛 📴 🕺 🚺 🖉 🚺 👌 Klikk for å fjer                 | ne filter sdalen by night              | 03.10.2010 04.01.2012 07.10.2010 06.10.2010 🗖 Norway |
| GC36ZBJ 🦿 🚹 🔪 🗖                                | 1 MUFC                                 | 31.10.201                                            |
| GC32×93                                        | 5 N 4.49 De Tyske Potetkjellerne       | 24.09.2011 Nedtrekksmeny for valg av eksisterende    |
| GC2NFE5 🖉 🛛 🔊 Klikk for å sett                 | te et filter <sup>pssvingen</sup>      | 07.02.2011 filter                                    |
| GC2947G                                        | minner - Egersund                      | 24.05.201                                            |
| GC32X7E 67 I Micro 1,5 2,                      | 5 N 4,77 Tengs #1                      | 27.08.2011                                           |
| GC2NP42 Y 1 Regular 2,0 3,                     | 5 N 5,18 Eigersund rundt ### Challenge | 04.06.2011 11.09.2011 05.06.2011 Norway              |
|                                                | vegen Hellvik til Egersund i           | 7 108.11.2010                                        |
| Contraction of the second second               | Je filter ##2: Laksetrapp Tengs        | 23.05.201 Antall:                                    |
|                                                |                                        | 07 10 201 • Gule - Funnet                            |
|                                                | kizen - To the ton                     | 24 04 2010 • Huite Ikke funnet                       |
| Info om aktivt                                 | t filter                               | 24.08.201                                            |
|                                                | 5 N 5.93 Svanevann # Egersund          | 30.08.201 • Røde – Arkiverte/ikke tilgjengelige      |
| GC1TVFT R IS 1.5 2                             | 0 N 6.28 Gammel bru                    | 17.06.2004 • Grønne - Dine                           |
| GC31486                                        | 5 NE 6,44 Øygreivatn                   | 19.08.2011                                           |
| ► GC2NP41 Ø                                    | 5 W 6,58 Eigersund rundt #9 Midbrød    | 04.06.2011 16.10.2011 05.06.2011 Norway -            |
|                                                |                                        | ,                                                    |
| Subset: -Fylke_Rogaland 1984 Shown (out of     | f 22860 ) 8,7% Centre point = Home     | Counts: 402 1541 0 42                                |

- Mange filter kan settes opp og velges fra nedtrekksmeny
- De fleste filter kan lages ved å bruke en enkel grafisk dialog
- Avanserte filter kan lages ved å bruke SQLite «WHERE» uttrykk
- De fleste operasjoner i GSAK gjøres på cacher i aktivt filter

#### Filter – 'General' tab

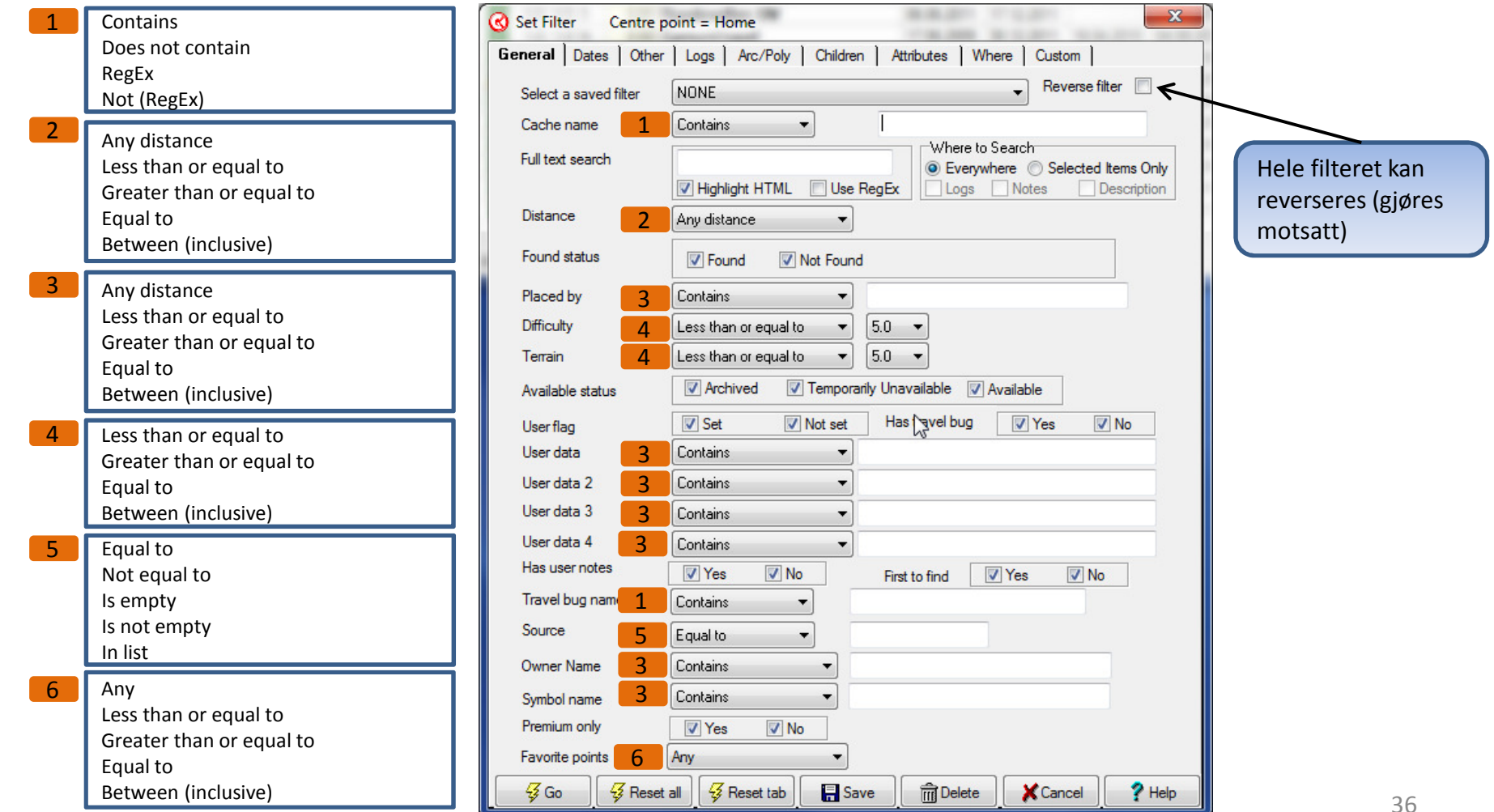

#### Filter – 'Dates' tab

Alle felt har de samme mulighetene:

| 1 | Not applicable      |                |
|---|---------------------|----------------|
|   | On or before        | -> dato        |
|   | On or after         | -> dato        |
|   | Equal to            | -> dato        |
|   | Between (inclusive) | -> dato - dato |
|   | During              | -> # (2)       |
|   | Not during          | -> # (2)       |
|   | Compared to         | -> (3) (4)     |

| 2 | Days  | Months |  |
|---|-------|--------|--|
|   | Weeks | Years  |  |

3

|   | Last found date<br>Placed date<br>Found by me date<br>DNF date<br>Created date | Last update GP<br>Last update us<br>Last log date<br>Last change da | YX<br>er<br>te       |
|---|--------------------------------------------------------------------------------|---------------------------------------------------------------------|----------------------|
| Λ | Is the same                                                                    | Is the same or                                                      | nowor                |
| 4 | Is older<br>Is the same or older<br>Is newer                                   | is within<br>is not within                                          | -> # (2)<br>-> # (2) |

|                 | Other Logs         | Arc/Pol  | y Children | ) At   | tributes  | When | re Cust | om ] |      |   |
|-----------------|--------------------|----------|------------|--------|-----------|------|---------|------|------|---|
| ast found date  | On or before       | -        | 31.01.2012 | 15     |           |      |         |      |      |   |
| Placed date     | On or after        | -        | 31.01.2012 | 15     |           |      |         |      |      |   |
| ate found by me | On or after        | •        | 31.01.2012 | 15     |           |      |         |      |      |   |
| NF date         | Equal to           | •        | 31.01.2012 | 15     |           |      |         |      |      |   |
| )ate created    | Between (inclusive | e) 🔹     | 31.01.2012 | 15     | 31.01.2   | 012  | 15      |      |      |   |
| ast update GPX  | During             | •        | The last   |        | Days      | •    |         |      |      |   |
| ast update user | Not During         | •        | The last   |        | Days      | •    |         |      |      |   |
| ast log date    | Compared to 💌      | Last fou | nd date    | • is t | ne same   |      | •       |      |      |   |
| ast change date | Compared to 💌      | Last fou | nd date    | • is r | ot within |      | - I     |      | Days | - |
|                 |                    |          |            |        |           |      |         |      |      |   |
|                 |                    |          |            |        |           |      |         |      |      |   |

#### Filter – 'Other' tab

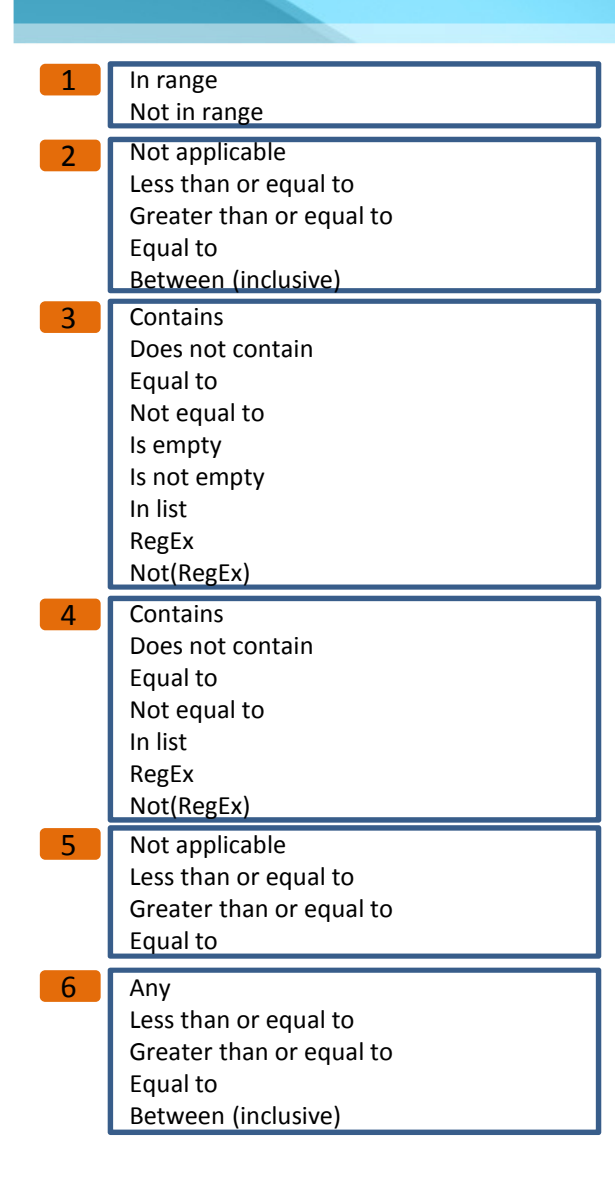

| 🕑 Set Filter 🛛 Cent                                                                                                    | tre point = Home                                                                                                    | and a second second sec |                                                                                                    | x   |
|----------------------------------------------------------------------------------------------------|----------------------------------------------------------------------------------------------------|----------------------------------------------------------------------------------------------------|----------------------------------------------------------------------------------------------------|-----|
| General Dates D<br>Cache types                                                                                                    | ther Logs Arc/Poly                                                                                                    | Children Attributes                                                                                                    | Where Custom                                                                                                    | _   |
| <ul> <li>✓ ✓ Traditional</li> <li>✓ ✓ Multi</li> <li>✓ ✓ Letterbox</li> <li>✓ <ul> <li>✓ <ul> <li>✓ <ul> <li>✓ <ul></ul></li></ul></li></ul></li></ul></li></ul> | <ul> <li>✓ Locationless</li> <li>✓ ♀ Virtual</li> <li>✓ ♀ Web Cam</li> <li>✓ ♀ Mystery</li> <li>✓ ♀ Benchmark</li> </ul> | <ul> <li>♥</li> <li>♥</li> <li>♥</li> <li>● Earth</li> <li>♥</li> <li>♥</li> <li>Project APE</li> <li>♥</li> <li>♥</li> <li>Mega Event</li> <li>♥</li> <li>♥</li> <li>Maze Exhibit</li> </ul>                                                                                                    | Image: Wherigo       -All         Image: Waymark       +All         Image: Waymark       +All         Image: Waymark |     |
| Bearing                                                                                                    |                                                                                                    | Container size                                                                                                    |                                                                                                    |     |
| ▼ N ▼ NW ▼ I<br>▼ S ▼ SW ▼ :                                                                                                    | NE VE Clear All<br>SE VW Set All                                                                                         | Micro V Sma                                                                                                    | all V Regular Clear All                                                                                                    |     |
| Degrees 1 In                                                                                                    | range 🔻                                                                                                    | 90-270                                                                                                    |                                                                                                    |     |
| Geocaching<br>Owner ID #                                                                                                    | User 2                                                                                                    | Between (Inclusive)                                                                                                    | ▼ 100 200                                                                                                    |     |
| Country 3 Con                                                                                                    | ntains 🔹                                                                                                    |                                                                                                    |                                                                                                    |     |
| State 3 In I                                                                                                    | list 🔹                                                                                                    | Rogaland;Hordaland                                                                                                    |                                                                                                    |     |
| County 3 Co                                                                                                    | ontains 🔹                                                                                                    |                                                                                                    |                                                                                                    |     |
| Locked                                                                                                    | 🗸 Yes 🛛 🔽 No                                                                                                    | Corrected<br>Coordinates                                                                                                    | Yes 🔽 No                                                                                                    |     |
| DNF (Did not find)                                                                                                    | VYes VNo                                                                                                    | Watching this<br>Cache                                                                                                    | Yes 🔽 No                                                                                                    |     |
| Code 4 Cor                                                                                                    | ntains 🔹                                                                                                    |                                                                                                    |                                                                                                    |     |
| My Found 5                                                                                                    | ot applicable 🔹                                                                                                    | Has o<br>wayp                                                                                                    | hild Yes No                                                                                                    |     |
| Elevation 6 An                                                                                                    | iy 🔻                                                                                                    |                                                                                                    |                                                                                                    |     |
|                                                                                                    |                                                                                                    |                                                                                                    |                                                                                                    |     |
| 😽 Go 🛛 😽 Re                                                                                                    | eset all 😽 Reset tab                                                                                                    | 🔒 Save 🕅 🕅 Dele                                                                                                    | ete 🔀 Cancel 🦿 He                                                                                                    | elp |

38

#### Filter – 'Children' tab

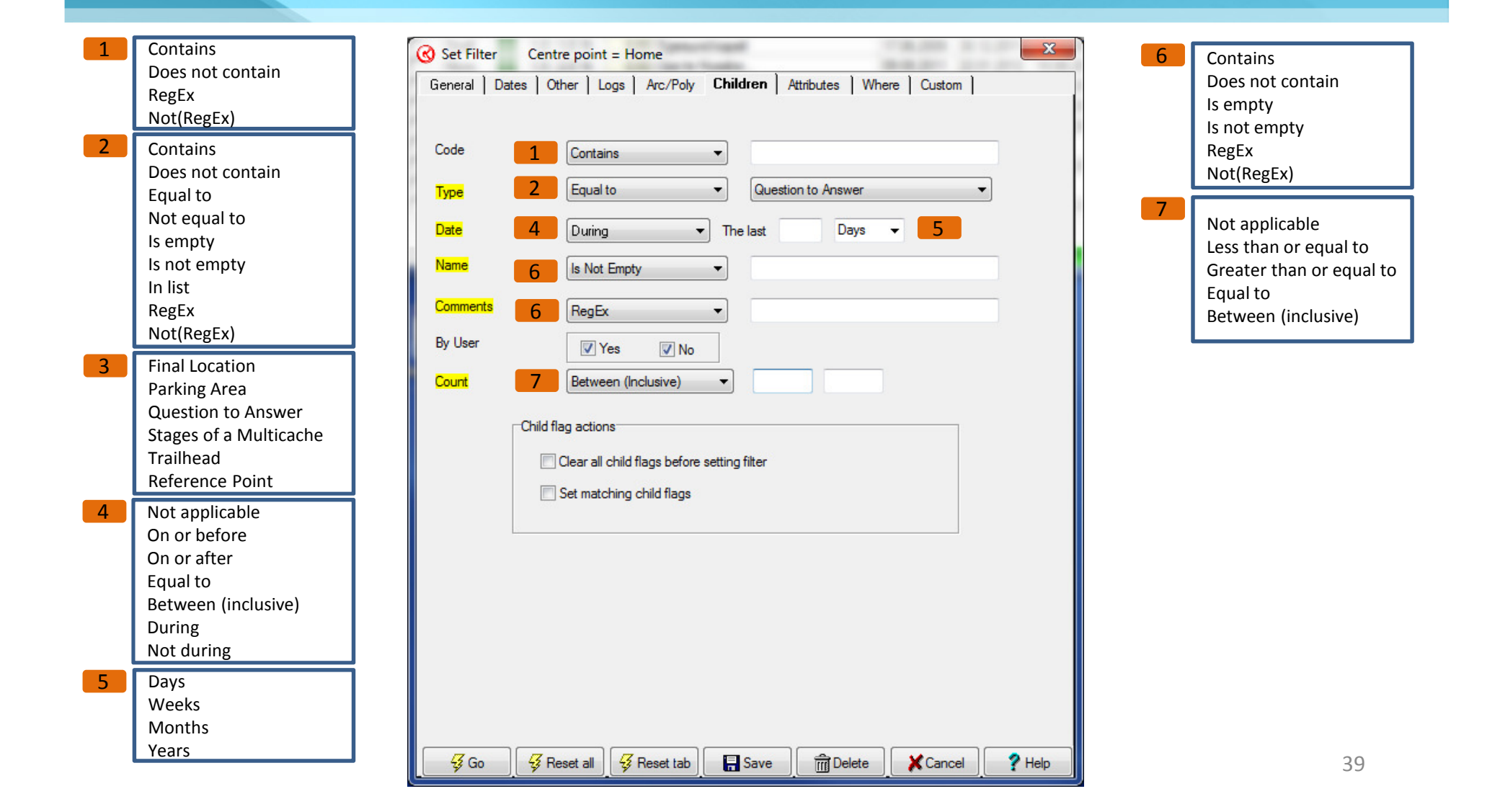

### Filter – 'Attributes' tab

| Caches that have:   Abandoned mines Abandoned Structure Access or parking fee Available at all times | ALL the<br>Yes | followin<br>No | g attribu<br>None | utes            | ANY of the  | e following | attributes | 1    |
|----------------------------------------------------------------------------------------------------|----------------|----------------|-------------------|-----------------|-------------|-------------|------------|------|
| Abandoned mines<br>Abandoned Structure<br>Access or parking fee<br>Available at all times            | Yes            | No             | None              |                 |             |             |            | ·    |
| Abandoned mines<br>Abandoned Structure<br>Access or parking fee<br>Available at all times            |                |                |                   |                 |             | Yes         | No         | None |
| Abandoned Structure<br>Access or parking fee<br>Available at all times                               |                |                |                   | Off-road vehi   | cles        |             |            |      |
| Access or parking fee<br>Available at all times                                                      |                |                |                   | Park and Gra    | b           |             |            |      |
| Available at all times                                                                               |                |                |                   | Parking avail   | able        | 1           |            |      |
| The second of the second second                                                                      |                |                |                   | Partnership c   | ache        |             |            |      |
| Available during winter                                                                              |                |                | Ē                 | Picnic tables   | nearby      |             |            |      |
| Bicycles                                                                                             |                |                |                   | Poison plants   | 1           |             |            |      |
| Boat                                                                                                 |                |                |                   | Public restroo  | oms nearby  |             |            |      |
| Campfires                                                                                            |                |                |                   | Public transp   | ortation    |             |            |      |
| Camping available                                                                                    |                |                |                   | Quads           |             |             |            |      |
| Cliff / falling rocks                                                                                |                | 0.00           |                   | Recommende      | ed at night |             |            |      |
| Climbing gear                                                                                        |                |                |                   | Recommende      | ed for kids |             |            |      |
| Cross Country Skis                                                                                   |                |                |                   | Scenic view     |             |             |            |      |
| Dangerous Animals                                                                                    |                |                |                   | Scuba gear      |             |             |            |      |
| Dangerous area                                                                                       |                |                |                   | Seasonal Ac     | cess        |             |            |      |
| Difficult climbing                                                                                   |                |                |                   | Short hike (le  | ss than 1km | n) 📃        |            |      |
| Dogs allowed                                                                                         | F***           | 1              |                   | Significant hil | ke          |             |            |      |
| Drinking water nearby                                                                                |                |                |                   | Snowmobiles     |             |             |            |      |
| Field Puzzle                                                                                         |                |                |                   | Snowshoes       |             |             |            |      |
| Flashlight required                                                                                  |                |                |                   | Special Tool    | Required    |             |            |      |
| Food Nearby                                                                                          |                |                |                   | Stealth requir  | red         |             |            |      |
| Front Yard (Private Residence                                                                        | ;e)            |                |                   | Stroller acces  | ssible      |             |            |      |
| Fuel Nearby                                                                                          |                |                |                   | Takes less th   | ian an hour |             |            |      |
| Horses                                                                                               |                |                |                   | Teamwork R      | equired     |             |            |      |
| Hunting                                                                                              | FT1            |                |                   | Telephone ne    | earby       |             |            |      |
| Long Hike (+10km)                                                                                    | <b>V</b>       |                |                   | Thoms           |             |             | No. 1997   |      |
| Lost And Found Tour                                                                                  |                | 0.000          |                   | Ticks           |             |             |            |      |
| May require swimming                                                                                 |                |                |                   | Tourist Friend  | lly         |             |            |      |
| May require wading                                                                                   |                |                |                   | Tree Climbing   | 3           |             |            |      |
| Medium hike (1km-10km)                                                                               | 1              |                |                   | Truck Driver/   | /RV         |             |            |      |
| Motorcycles                                                                                          |                |                |                   | UV Light Red    | quired      |             |            |      |
| Needs maintenance                                                                                    |                |                |                   | Watch for live  | estock      |             |            |      |
| Night Cache                                                                                          |                |                |                   | Wheelchair a    | ccessible   |             |            |      |
|                                                                                                    |                |                |                   | Wireless Bea    | con         |             |            |      |
|                                                                                                    |                | Z              |                   |                 | -           |             | 1 C        | 2    |

### Filter – 'Where' tab

#### Boolske (Ja/Nei) felt DNF Found FTF HasCorrected HasTravelBug HasUserNote LongHTM Lock ShortHTM MacroFlag SmartOverride UserFlag Watch

Numeric fields Degrees Difficulty Distance Elevation FoundCount NumberOfLogs Terrain UserSort

#### Date fields

Changed Created DNFDate FoundByMeDate LastFoundDate LastGPXDate LastLog LastUserDate PlacedDate UserNoteDate

| Set Filter Centre point = Home                                                     | 4                      |    |
|------------------------------------------------------------------------------------|------------------------|----|
| General   Dates   Other   Logs   Arc/Poly   Children   A<br>Sqlite "Where" clause: | Htributes Where Custom |    |
| Status = 'A' and (not Found and not IsOwner) and Distance <=                       | 100                    |    |
| Tekst og datofelter må setter<br>'fnutter'.                                        | s inn i enkle          |    |
| Dater må skrives som YYYY                                                          | /-MM-DD.               |    |
| SQLite spørringer er beskre<br>http://www.sqlite.org/l                             | vet her:<br>lang.html  |    |
|                                                                                    | m Delete Cancel        | ?+ |

#### String fields

Bearing CacheType Container County Latitude LongDescription LonOriginal Name OwnerName Resolution ShortDescription State Symbol Url User3 UserData

? Help

CachelD Code Country Hints LatOriginal Longitude MacroSort Ownerld PlacedBy SmartName Source Status TravelBugs User2 User4 UserNote

### Filter – 'Arc/Poly' tab

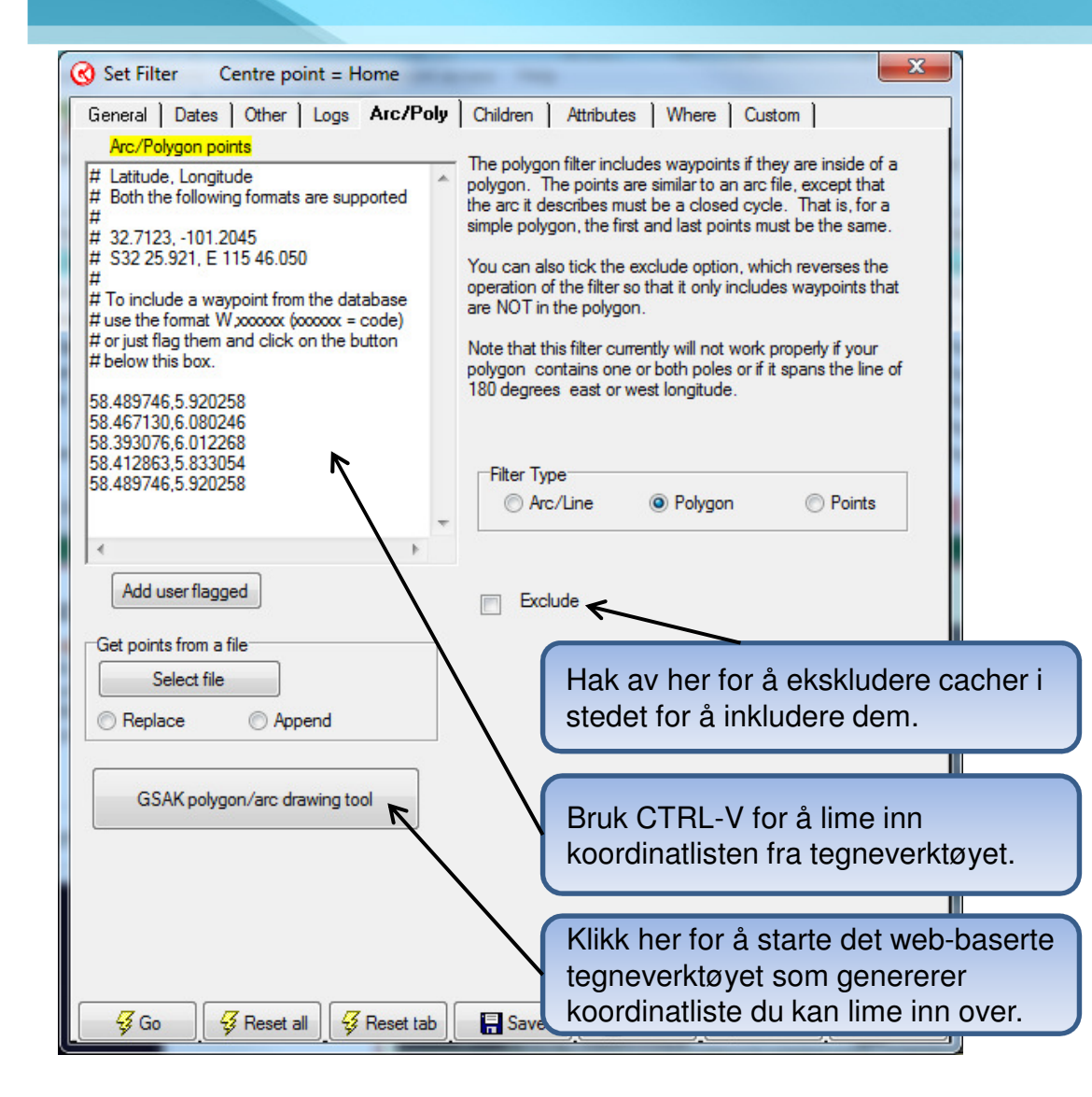

- Arc / Line
  - Sti bygget opp av punkter
  - Valgfri distanse fra stien
  - Kan brukes for å selektere cacher langs en kjørerute.

#### Polygon

- Lukket figur innenfor tre eller flere punkter
- Kan brukes for å finne cacher innenfor et gitt område

#### Points

- Samling av frittstående punkter
- Viser cacher innenfor en angitt distanse fra punktene
- Kan f.eks. brukes for å finne cacher nær planlagte stopp

### Filter – Tips til nyttige filter

Select a saved filter -Export 100km - NONE + lkke arkivert +Funnet +Funnet-FTF +lkke funnet +Mine -Export 100km -Fvlke Hordaland -Fylke HordaRoga (-egne/funne -Fylke HordaRogaVAgder (- egn -Fylke Oslo Akershsus (- eane/fi -Fylke Rogaland -Land Norge Land Norge (ikke funnet) Land Norge(Uten komm) Mysteries HordaRogaVAgder -Not found Dalane -Not found Hå ...Last active filter <macro> Sjekk For Arkivert User Flag (GSAK Default) Centre point = Home

#### Bildet viser de filtrene jeg benytter mest:

- Ikke arkiverte cacher Brukes til eksport til TomTom. Makroen som eksporterer gjør at jeg i TomTom ser forskjell på hva jeg har funnet og ikke, og da er det kjekt å ha rubbel og bit med seg.
- Funnet Alle cacher jeg har funnet. Brukes bl.a. ved eksport til GPS da disse tas med som POI.
- Funnet/FTF Kjekt å ha.. ☺
- Ikke funnet Alle cacher i database jeg ikke har funnet.
- Mine Cacher som jeg har lagt ut, brukes også ved eksport til GPS.
- Export 100km Alle cacher innen en gitt avstand som ikke er funnet og som er tilgjengelig.
- Fylke xx Alle cacher i gitt fylke (evt fratrukket funnet og egne)
- Mysteries Uløste mysteries for å lett finne pusleoppgaver
- Sjekk for arkivert cacher som ikke er oppdatert siste x dager

NB: Husk å fjerne arkiverte cacher når du lager filter. Som regel ønsker man ikke at disse skal være med.

### Publisere logger via GSAK

| ✓ Automa ✓ Automa ✓ Show o ✓ Acro1 ✓ Acro2 | tions<br>tically app<br>nly unpubl | ly templates<br>lished<br>E                                                                | Fetch from Gpsr/File<br>Copy field notes to GSA<br>Copy field notes to GSA | Kusern<br>Klog se<br>04.02.2 | otes<br>ction<br>1012 [15]                               | IV De<br>IV Arc<br>Time | elete file<br>chive/ba<br>zone | after fetch<br>ackup file<br>+01:00 |
|--------------------------------------------|------------------------------------|--------------------------------------------------------------------------------------------|----------------------------------------------------------------------------|------------------------------|----------------------------------------------------------|-------------------------|--------------------------------|-------------------------------------|
| Move                                       | Code                               | Name                                                                                       |                                                                            | Seq                          | Log type                                                 | Date/Time               | Zone                           | Published                           |
| Clone                                      |                                    | From filter - Make sure you<br>This option will then population<br>From GPSr - This option | u have first set a filter of the cach<br>Fetch  Delete                     | es you v                     | <mark>vould like to p</mark><br>From GPSr<br>From filter | bublish logs for.       |                                |                                     |
| Delete                                     |                                    | Erom file - This option w                                                                  | Edit                                                                       |                              | From file                                                |                         |                                |                                     |
| Delete                                     |                                    | From file - This option w<br>compatible with the stand                                     | Edit<br>Reapply templates                                                  |                              | From file<br>From currer                                 | nt cache                |                                |                                     |

- Om du benytter GPS'ens funksjon for å lagre funn ('Found it' / 'Funnet') kan du lett skrive loggene via GSAK.
- Om du vil ha en standard tekst som del av alle loggene må du endre 'templates' før du laster inn cacher. Standardtekst kan inneholde variabler, så som funn nr, klokkeslett, mm.
- Mulighet til å bla frem og tilbake mellom loggene før man publiserer alle samlet til geocaching.com.
- Håndterer også TB/Coins, med mulighet for å sette at enkelte TB'er automatisk skal utføre visit på cacher du logger funn på.
- Logger du funn via GSAK er de umiddelbart oppdatert i GSAK og du slipper å laste ned 'My found' jevnlig.

### Publisere logger, redigering

| Log Type: Vises om den er definert. Fra filter i GSAK blir den bla         More       Code         Code       Statue         Statue       Statue         Statue       Statue </th <th>Publish logs</th> <th>-</th> <th></th> <th></th> <th></th> <th></th> <th>Seq: sekvensnummer. Kan endres for å korrigere rekkefølgen. M det er enklere å benytte 'flytt' knappene.</th>                                                                                                    | Publish logs                         | -                                                           |                                                                                     |                                                                                               |                                                                                                    |                                                                                                    | Seq: sekvensnummer. Kan endres for å korrigere rekkefølgen. M det er enklere å benytte 'flytt' knappene.                                                                                                    |
|----------------------------------------------------------------------------------------------------|--------------------------------------|-------------------------------------------------------------|-------------------------------------------------------------------------------------|-----------------------------------------------------------------------------------------------|----------------------------------------------------------------------------------------------------|----------------------------------------------------------------------------------------------------|----------------------------------------------------------------------------------------------------|
| Cacher kan fjernes fra listen ved å høyreklikke og velge<br>delete', eller man kopierer med 'klon'.<br>Cacher kan fjernes fra listen ved å høyreklikke og velge<br>'delete', eller man kopierer med 'klon'.<br>Cacher kan fjernes fra listen ved å høyreklikke og velge<br>'delete', eller man kopierer med 'klon'.<br>Cacher kan fjernes fra listen ved å høyreklikke og velge<br>'delete', eller man kopierer med 'klon'.<br>Cacher kan fjernes fra listen ved å høyreklikke og velge<br>'delete', eller man kopierer med 'klon'.<br>Cacher kan fjernes fra listen ved å høyreklikke og velge<br>'delete', eller man kopierer med 'klon'.<br>Cacher kan fjernes fra listen ved å høyreklikke og velge<br>'delete', eller man kopierer med 'klon'.<br>Cacher kan fjernes fra listen ved å høyreklikke og velge<br>'delete', eller man kopierer med 'klon'.<br>Cacher kan fjernes fra listen ved å høyreklikke og velge<br>'delete', eller man kopierer med 'klon'.<br>Cacher kan fjernes fra listen ved å høyreklikke og velge<br>'delete', eller man kopierer med 'klon'.<br>Cacher kan fjernes fra listen ved å høyreklikke og velge<br>'delete', eller man kopierer med 'klon'.<br>Cacher kan fjernes fra listen ved å høyreklikke og velge<br>'delete', eller man kopierer med 'klon'.<br>Cacher kan fjernes fra listen ved å høyreklikke og velge<br>'delete', eller man kopierer med 'klon'.<br>Cacher kan fjernes fra listen ved å høyreklikke og velge<br>'delete', eller man kopierer med 'klon'.<br>Cacher kan fjernes fra listen ved å høyreklikke og velge<br>'delete', eller man kopierer med 'klon'.<br>Cacher kan fjernes fra listen ved å høyreklikke og velge<br>'delete', eller man kopierer med 'klon'.<br>Cacher kan fjernes fra listen ved å høyreklikke og velge<br>'delete', eller man kopierer med 'klon'.<br>Cacher kan fjernes fra listen ved å høyreklikke og velge<br>'delete', eller man kopierer med 'klon'.<br>Cacher kan fjernes fra listen ved å høyreklikke og velge<br>'delete', eller man kopierer med 'klon'.<br>Cacher kan fjernes fra listen ved å høyreklikke og velge<br>'delete', eller man kopierer med 'klon'.<br>Cacher kan fjernes fra listen velge<br>'delete', | Move     Move     Clone              | Code<br>GC2MF5B<br>GC33MX5<br>GC3A2TP<br>GC31PNK<br>GC2GC1C | Name<br>Skarvøy<br>Haugstadskogen<br>Vigrestad Idrettsklubb<br>Vandavatne<br>Snøden | Seq         Log           560         570           580         580           590         600 | type         Date/Time           2012-02-06         17:35:23           2012-02-06         17:43:22           2012-02-06         18:04:27           2012-02-06         18:34:47           2012-02-06         19:35:23 | Zone         Pub           #+01:00         No           2         +01:00         No           7         +01:00         No           8         +01:00         No           9         +01:00         No | Log Type: Vises om den er definert. Fra filter i GSAK blir den bla<br>fra GPS blir den satt til Found eller DNF. Spesialtilfellene Event<br>Webcam blir endret til korrekte typer (Attended / Webcam photo<br>taken). For egne cacher er også 'vedlikeholdstypene' med.<br>Date/time: Dato og tid for funn. |
| Log date/time 06.02.2012 17:35:23 Time zone 101:00 First to find Editlog<br>Field notes  Select a tag to insert at cursor +  Log text Terview  Fant denne som nummer %RunCount i kveld. Blah blah blah, og takk for cachen.  Cog text Preview  Check  Field notes  A Fort  A Fort  A Fort  C C C C C C C C C C C C C C C C C C C                                                                                                    | idit log<br>Log type                 | GC2MF5<br>Found it                                          | B: Skarvøy<br>Sequence 560                                                          | Add fave                                                                                      | prite point                                                                                                    | Publish log edi                                                                                                    | Cacher kan fjernes fra listen ved å høyreklikke og velge<br>'delete', eller man kopierer med 'klon'.                                                                                                    |
| <ul> <li>Fart derine som nummer %RunCount i kveld.</li> <li>Blah blah blah, og takk for cachen.</li> <li>Check</li> <li>Template</li> <li>Fort</li> <li>Check</li> <li>Template</li> <li>Fort</li> <li>Fort</li> <li>Fort</li> <li>Fort</li> </ul>                                                                                                    | Log date/time<br>Field notes<br>Tags | * Select<br>Log text                                        | 17:35:23 😭 💵 Time zone 🔹<br>a tag to insert at cursor *<br>review                   | •01:00 •                                                                                      | First to find                                                                                                    | Edit log<br>Log type<br>Log date/time<br>Field notes                                                                                                    | GC2MF5B: Skarvøy         Found it       ▼         Sequence       560         Add favorite point         06.02.2012       17:35:23         Time zone       +01:00         First to find                                                                                                    |
| A Font     Fant denne som nummer 1 i kveld.       Blah blah, og takk for cachen.                                                                                                    | Check                                | Fant denne<br>Blah blah bl                                  | som nummer %RunCount i kveld.<br>Iah, og takk for cachen.                           |                                                                                               |                                                                                                    |                                                                                                    | Log text Preview<br>© 06.02.2012                                                                                                    |
|                                                                                                    | A Font                               |                                                             |                                                                                     |                                                                                               |                                                                                                    | A Font                                                                                                    | Fant denne som nummer 1 i kveld.         Blah blah, og takk for cachen.                                                                                                    |

### Publisere logger, travelbugs

#### Klikk på 'Trackables' knappen på redigeringssiden for å komme til denne siden.

- Viser alle trackables du er i besittelse av, samt alle som finnes i den aktuelle cachen.
- Du kan fra dette bildet utføre alle de vanlige hendelsene for en trackable (retrive, drop, discover, visit).
- Høyreklikk på ønsket travelbug/coin for å utføre handling. Om nødvendig blir du da spurt om trackingnummer.

| rackables |                        |       |           |                |                                             |                |                                 |
|-----------|------------------------|-------|-----------|----------------|---------------------------------------------|----------------|---------------------------------|
|           | My Trackable Inventory |       |           | Cache tra      | ckables for: GC3ATMR Ulvarudlå (hh6)        |                |                                 |
| Code      | Name                   | Image | Action    | Code           | Name                                        | Image          | Action                          |
| TB3TQEV   | Mr. Lighter            | -     | Visit all | <u>TB2T294</u> | Hello Kitty                                 | Ed             | it                              |
|           |                        |       |           | TB3DWKM        | 2010 Black Rock Beacon Geocoin - Metropolis | Di<br>Re<br>Re | scover<br>trieve<br>move action |
|           | Find next Find previo  | us)   | Highlight |                | Find pext                                   | vious 🛙 😰      | Highlight                       |
|           |                        | 🖊 ОК  | 🕄 Refresh | 🗶 Cance        | I ? Help                                    |                | 46                              |

### Publisere logger, bilder

Klikk på 'Images' knappen på redigeringssiden for å komme til denne siden.

| Her kan man legge inn et eller flere | Log images       |             |                                     |           | 23 |  |  |  |  |  |  |
|--------------------------------------|------------------|-------------|-------------------------------------|-----------|----|--|--|--|--|--|--|
| bilder for loggoppføringen.          | Images to upload |             |                                     |           |    |  |  |  |  |  |  |
|                                      |                  | Caption     | Description File                    | Thumbnail |    |  |  |  |  |  |  |
|                                      | A Move           |             |                                     |           |    |  |  |  |  |  |  |
|                                      | 🗣 Move           |             |                                     |           |    |  |  |  |  |  |  |
|                                      | + Add            | Log Image   |                                     | ×         |    |  |  |  |  |  |  |
|                                      | <b>ab</b> Edit   | Image file  | C:\Temp\DSC_1312.jpg                |           |    |  |  |  |  |  |  |
|                                      | 💼 Deleti         | Description | Utsikt                              |           |    |  |  |  |  |  |  |
|                                      |                  | Check       | Utsiken fra cachen var kjempeflott. |           |    |  |  |  |  |  |  |
|                                      |                  |             |                                     |           |    |  |  |  |  |  |  |
|                                      |                  |             |                                     |           |    |  |  |  |  |  |  |
|                                      |                  |             | Cancel ? Help                       |           |    |  |  |  |  |  |  |
|                                      |                  |             |                                     |           |    |  |  |  |  |  |  |
|                                      |                  |             |                                     |           |    |  |  |  |  |  |  |
|                                      |                  |             |                                     |           | -  |  |  |  |  |  |  |
|                                      |                  |             | V OK                                | ? Help    |    |  |  |  |  |  |  |

### Litt forskjellig

#### Bruk av 'user flag':

- 'User Flag' er en slags 'pinne' eller markering man kan sette på en eller flere cacher som man senere enkelt kan filtrere på.
- Eksempel på bruk er å kombinere flere av allerede eksisterende filtre, for eksempel for å vise alle cacher man eier og har funnet i samme bilde kan man gjøre følgende:
  - Fjern først alle 'user flag' ved å velge menypunkt 'User flags' -> 'Clear all user flags' (eller trykk F7)
  - Velg så opp filter 'Funnet' (eller det navnet du har gitt et slikt filter) og velg 'Set for filter only' (eller Shift+F6)
  - Velg så neste filter ('Mine cacher' el.l) og klikk Shift+F6 for disse også.
  - Velg til slutt 'menypunkt 'Search -> 'User flag set' (eller F8) og du har resultatet fra begge de to foregående filtre vist sammen.

#### Fjerne arkiverte cacher fra databasen:

- Ettersom cacher blir arkivert får vi ikke info om dette i pocket queries, og må rydde bort disse manuelt. Dersom man har alle cacher i Norge (eller i Rogaland) oppdatering ukentlig kan dette gjøres ganske enkelt:
  - Lag et filter som har følgende to endringer fra standard ('reset all') og lagre det til senere bruk.
    - Første fanen (General): Her fjerner du haken for 'archived' under 'Available' (midtveis nedover)
    - Andre fanen (Dates): Sett 'Last update GPX' til verdien 'Not during' og velg 10 dager.
  - Aktiver så dette filteret og velg menypunkt 'Geocaching.com access' -> 'Status check' og hak av for 'all in current filter'. GSAK vil da surre litt og avslutte med å vise en statusboks som forteller hvor mange cacher som eventuelt ble merket som arkivert i databasen

### Kjekke filtre

- Funnet:
  - Fjern hake for funnstatus->lkke funnet Generelt:

Avstand:

#### • Eksport 100km (ufunnede cacher inntil 100km borte)

• Generelt:

Mindre eller lik 100km Funnstatus Fjern hake for Funnet Tilgjengelighetsstatus Bare 'Tilgjengelig'

#### • Manglende cacher i matrisen (81)

- Fjern hake for Tilgjengelighetsstatus. • Generelt:
- Where: 100\*difficulty+terrain not in (select 100\*difficulty+terrain from caches where found)

#### • Uløste mystery-cacher (hvor det ikke er satt inn 'korrigerte koordinater') (Finne kveldskos ©)

 Generelt Funnstatus Fjern hake for Funnet Tilgjengelighetsstatus Bare 'Tilgjengelig' Velg bare 'Mystery' Annet Cachetyper Bare 'Ja' Korrigerte koordinater

#### Utenlandske cacher som ikke er funnet som da kan slettes (etter at du har lastet inn PQ for feriested og kommet vel hjem)

Fiern hake for 'Funnet' Generelt Funnstatus «Er ikke lik» «Norway» Annet Land

### Hvordan skaffe hjelp

#### Hjelpefil

- Tilgjengelig fra ? knappen på verktøylinjen eller menyen 'hjelp'
- Godt dokumentert og oversiktlig.
- Mange vanlige problemer og spørsmål er besvart/forklart i GSAK FAQ.
- Hjelp for de fleste vinduer har en hjelpeside hvor man kan klikke på det feltet man ønsker hjelp om.

#### Hjelpeknapp i dialoger

• Gir hjelp tilpasset det du holder på med.

#### GSAK Forum (http://gsak.net/board/)

• Meget hjelpsomme brukere, men på engelsk

#### Norske forum

- Vestlandscaching <u>http://www.vestlandscaching.no/forum</u>
- Geocaching i Norge: <u>http://forum.gcinfo.no/</u>
- GCInfo GSAK Tipsside <u>http://www.gcinfo.no/?q=node/37</u>

### Diskusjon

#### Er det mulig å...

Hvordan kan jeg...

Jeg har problem med...

Hva er letteste måten å...

Hvorfor kan jeg ikke...

# GSAK – Del 2 - makroer

Geocaching Swiss Army Knife

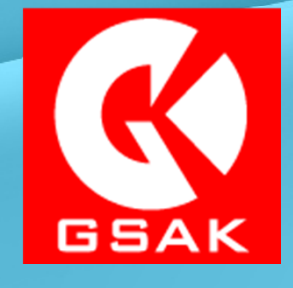

Versjon 8.2

Av bjoff – Bjørn Frantzen, 2012 – 2013 Etter idé av 'Cache U Nuts' – Rich Bianchi

© TemplatesWise.com

#### Makroer – Macro manager

antzen)

Velg menypunkt 'Macro -> Run/Manage':

atabase GPS Macro Tools Geocaching.com a Run/Manage...

| 🔇 Run Macro                   | - P 4 18 4                               |                                   |             |                     |                     |           |                  |                             |
|-------------------------------|------------------------------------------|-----------------------------------|-------------|---------------------|---------------------|-----------|------------------|-----------------------------|
| Installed Macros Other        |                                          |                                   |             |                     |                     |           |                  |                             |
| Online Macro Index            | Search                                   |                                   |             |                     |                     |           |                  |                             |
|                               |                                          | Cit                               | ar          |                     |                     |           |                  |                             |
| Double click or press "Enter" | on any macro to run it (right click to ' | 'edit'')                          |             |                     |                     |           |                  | Macros listed: 21           |
| Macro File                    | Description                              |                                   |             |                     | st Run              | Run Count | Author           | URL 🔺                       |
| bjoffCountyElevation.gsk      | Unknown                                  | LINK til søkdar                   | t arkiv     | over alle           | .01.2012 01:27:14   | 1         |                  |                             |
| _bjoffLoadPQ.gsk              | Unknown                                  | makroer som                       | finnes      | nå asak net         | .02.2012 16:57:23   | 60        |                  |                             |
| Add Trackables.gsk            | Add Trackables to a GSAK datab           | manuel som                        | 1111163     | pa ysakinet         | .01.2012 01:57:02   | 146       | Kai Team         | http://gsak.net/board/index |
| BadgeGen.gsk                  | Generates badges based on your           | geocaching accomplishments.       | 3.1.22      | 27.12.2011 08:47:55 | 28.01.2012 01:27:41 | 134       | ky.m.guy         | http://gsak.net/board/index |
| BadgeGenBETA.gsk              | Generates badges based on your           | geocaching accomplishments.       | 3.2.01 BET  | 26.01.2012 14:14:35 | 28.01.2012 01:59:26 | 3         | ky.m.guy         | http://gsak.net/board/index |
| CacheRoute.gsk                | Creates an optimized driving route       | between Caches                    | 0.9         | 30.05.2010 01:46:56 | 29.07.2011 22:03:25 | 31        | Lignumaqua       |                             |
| CountyInfoNorway.gsk          | Fills in CountyInfo from local files     |                                   | 0.40        | 23.01.2011 15:11:30 | 28.01.2012 19:01:44 | 631       | bjoff            |                             |
| CustomLoad.gsk                | CustomLoad                               |                                   |             |                     | .01.2012 09:50:19   | 293       | Bjom.Frantzen    |                             |
| Elevation.gsk                 | Elevation technology test                | Kiør den valot                    | te mak      | roen.               | .01.2012 01:27:14   | 665       | lignumaqua       | http://gsak.net/board/index |
| FindStatGen43Beta.gsk         | Find Statistics Generator (4.3)          |                                   | مامامام     | مالالناباده         | .01.2012 02:00:42   | 28        | lignumaqua       | http://gsak.net/board/index |
| 🕨 Garmin Export.gsk           | Universal Garmin GPX Export              | samme som a                       | a dodd      | eilkiikke.          | .01.2012 23:31:45   | 229       | lignumaqua       | http://gsak.net/board/index |
| Garmin SendImages.gsk         | Send Images to Garmin                    |                                   | <b>V.</b> 1 | 20.01.2012 01.00.02 | 26.01.2012 01:03:43 | 2         | Lignumaqua       | -                           |
| GoogleEarthCircles.gsk        | Plot 161m radius geocache satural        | tion/separation circles in Google | E 20081215  | 02.12.2011 12:08:32 | 02.12.2011 12:08:32 | 1         | PDOPs and Rutson | http://gsak.net/board/index |
| HTML_GoogleMapsNearest        | GoogleMapsNearest V3 Split Scree         | en display of multiple caches     | 0.7         | 26.01.2012 14:14:53 | 19.12.2011 22:34:18 | 5         | lignumaqua       | http://gsak.net/board/index |
| HTML_SelectImages.gsk         | Select Images for Export                 | Siekker for on                    | narad       | oringer for         | 1.01.2012 06:31:44  | 21        | lignumaqua       | http://gsak.net/board/index |
| PlacedPQ.gsk                  | Generate PQ placed by dates              | Sjekker for op                    | pgrau       | eningerior          | .06.2011 14:34:23   | 13        | Kai Team         | http://gsak.net/board/index |
| Print Diary.gsk               | Print a diary of all finds with logs     | den valgte ma                     | akroen      | eller alle          | .10.2011 15:11:14   | 4         | Kai Team         | http://gsak.net/board/index |
| SendImagesToGarmin.gsk        | Send Images to Garmin                    |                                   |             |                     | .02.2012 19:19:19   | 1         | Lignumaqua       |                             |
| TomTom.gsk                    | Cache and Child Waypoint export          | installerte.                      |             |                     | .01.2012 23:55:39   | 162       | Big Wolf         | http://gsak.net/board/index |
| TrackableOwnedAPI.gsk         | Use the API to get Owned TB Info         | mauon                             | 1           | 20.01.2012 14:14:05 | 11.01.2012 07:52:48 | 1         | TheWinterTrio    | http://gsak.net/board/index |
| TrackableOwnedSummary.g       | S Owned Trackable Stats Summary          |                                   | 1.4         | 26.01.2012 14:15:01 | 11.01.2012 08:03:15 | 3         | TheWinterTrio    | http://gsak.net/board/index |
|                               |                                          |                                   |             |                     |                     |           |                  |                             |
|                               | /                                        |                                   |             |                     |                     |           |                  | -                           |
| <                             | /                                        |                                   |             |                     |                     |           |                  | Þ.                          |
|                               | /                                        | K                                 |             |                     |                     |           |                  |                             |
|                               |                                          |                                   |             |                     |                     |           |                  |                             |
|                               | 😼 Run 🔤                                  | Version?                          |             | 🕈 Uninstall         | Re-sync             | Cancel    | ? Help           |                             |
|                               |                                          |                                   |             |                     |                     |           |                  |                             |

53

### Makroer – Et utvalg makroer

#### Noen makroer som kan være verdt å installere:

| • | GarminExport        | <ul> <li>Universal Garmin GPX Export - Oregon, Colorado, Dakota, Montana, GPSMap 62/78.</li> <li>Standardvalget dersom du skal kopiere cacher over til en av de støttede GPS'ene</li> </ul>                              |
|---|---------------------|----------------------------------------------------------------------------------------------------|
| • | CacheRoute          | <ul> <li>Creates an optimized driving route between Caches</li> <li>Lager rutekart og visning i GoogleMaps for mest optimale rute mellom et utvalg cacher.</li> </ul>                                                    |
| • | FindStatGen         | - Find Statistics Generator<br>'Standard' statistikken som mange bruker.                                                                                                    |
| • | BadgeGen            | - Generates badges based on your geocaching accomplishments.<br>Buttons og medaljer, lett å bli hektet av denne. ☺                                                                                                    |
| • | TomTom              | <ul> <li>Cache and Child Waypoint exporter for TomTom Navigators</li> <li>Eksporterer cacher til TomTom POIs, et must om du har TomTom.</li> <li>(NuviExport gjør visstnok tilsvarende for Garmins BilGPS'er)</li> </ul> |
| • | TB-Discover         | - Muliggjør å logge mange sporbare samtidig.<br>Lages av undertegnede. ☺                                                                                                    |
| • | Challenges Rogaland | <ul> <li>Hordaland / FylketRundt</li> <li>En samling makroer laget av undertegnede og GadgetCats som viser hvorvidt man er kvalifisert<br/>for endel av de challenge-cacher som finnes.</li> </ul>                       |

Disse finnes her: http://www.bjoff.net/geo/gsak, http://www.gadgetcats.net/nedlastinger-og-lenker

### Makroer – Et utvalg makroer

Bruk alltid samme navn da vet du

#### En manns bruk av GarminExport makroen

Altså ingen fasit, men dette fungerer for bjoff. ©

| Garmin GPS Export                                                                                                    | hvilke cacher som er på GPS'en.                                                                                                    |
|----------------------------------------------------------------------------------------------------|----------------------------------------------------------------------------------------------------|
| Garmin GPS Export          GPS Drive Letter       I       Image: Constraint of the state in the state in the | Hak av for å bruke filteret som er satt<br>i GSAK.                                                                                                    |
| Use Current Filter*       Include Attribute POIs         Checking the option above exports all caches in the current filter.       GPX Options apply to all exports         Otherwise, selections below choose caches for export.       GPX Options         Export Selection       Select Database         Standard       Select Location         Home       Number of Logs         Select Location       Home         Select First Filter       None         Select Location       Home         Select First Filter       None         Select First Filter       None         Select Dotation       Home         Select Dotation       Home         Select Dotation                                                                                                    | For en Garmin Oregon 450 fungerer<br>dette som passe verdier. For<br>Montana benytter jeg 9500/10.                                                                         |
| Select Export Filter       NONE         MFilter (Where)       1         Conversions       Child Options in GPX         Convert Benchmarks to Geocaches?:       V         Convert GSAK created waypoints to Geocaches?:       V         Correct Duplicated CacheID#s?:       V                                                                                                    | %correct=* %name<br>Gjør at cacher med corrected<br>coordinates vises med en stjerne før<br>cachenavnet.<br>%children smart%c_Code1<br>Gir litt bodro navn på child points |
| Found Database       Export Filter       Use Custom POI Name         Export Found caches as POIs V       Include Child Points V       Standard         Placed Caches Export       Placed Database       Export Filter       Use Custom POI Name         Export Placed Caches as POIs V       Include Child Points V       Standard       +Hunnet       Value Database         Export Placed Caches as POIs V       Include Child Points V       Standard       +Mine       Value Database                                                                                                    | Sett inn de filter du har for dine egne cacher og de du har funnet.                                                                                                    |
| Saved Settings                                                                                                    | Og når du har funnet 'dine' inn-<br>stillinger kan disse lagres.                                                                                                    |

### Makroer – Vår første makro

#### Vi lager vår første makro.

- Velg menypunkt 'Geocaching.com access' -> 'Download pocket queries'
   Klikk på 'advanced' fanen og hak av 'Download all Pocket.....' og klikk 'Save' og velg navnet 'HentPQ'.
- Velg menypunkt 'Macro' -> 'Edit/Create' og rediger innholdet i vinduet så det blir som vist ved siden av:
- Lagre så filen (Meny 'fil' -> 'lagre som' på skrivebordet med navn 'HentPQ.gsk' og velg kjør.
- Når denne kjører uten feilmeldinger kan du lukke makrovinduet og dobbeltklikke på filen og velge 'Install the macro'. Makroen blir da tilgjengelig fra GSAK.

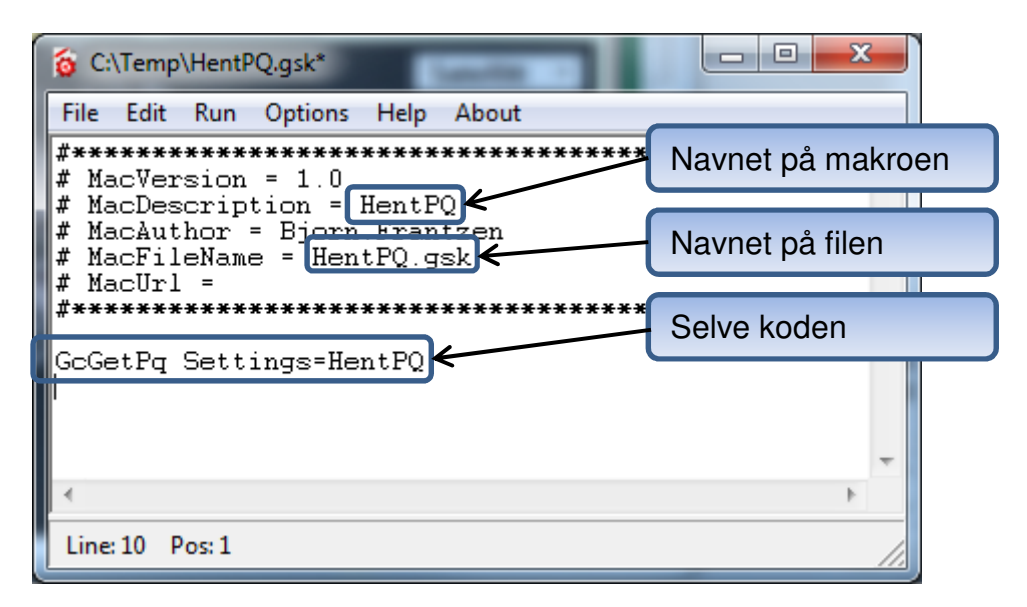

#### Makroer – Endre verktøylinjen

For at makroen vi lagde virkelig skal lette ting for oss trenger vi hurtig tilgang:

1) Først kobler vi 'vår' makro opp mot en av de 20 tilgjengelige makro-knappene:

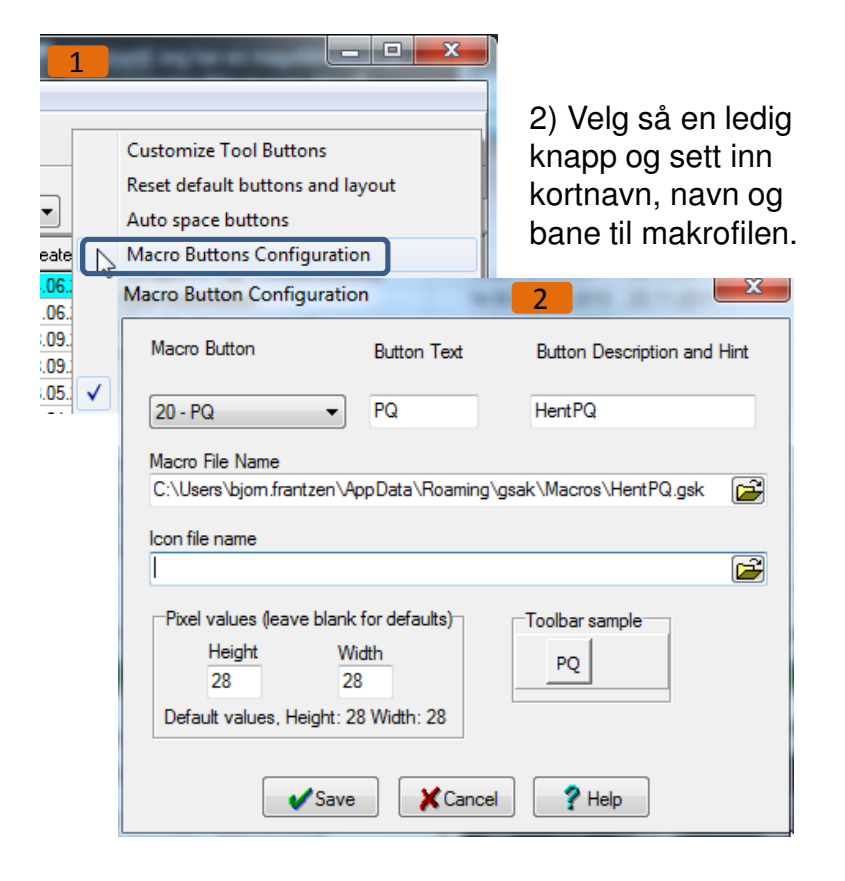

3 & 4) Deretter velger vi den samme makroen og drar knappen opp til vertøylinjen og vi er ferdige.

NB: Merk at vi skal til kategorien 'macros' og ikke 'macro'!

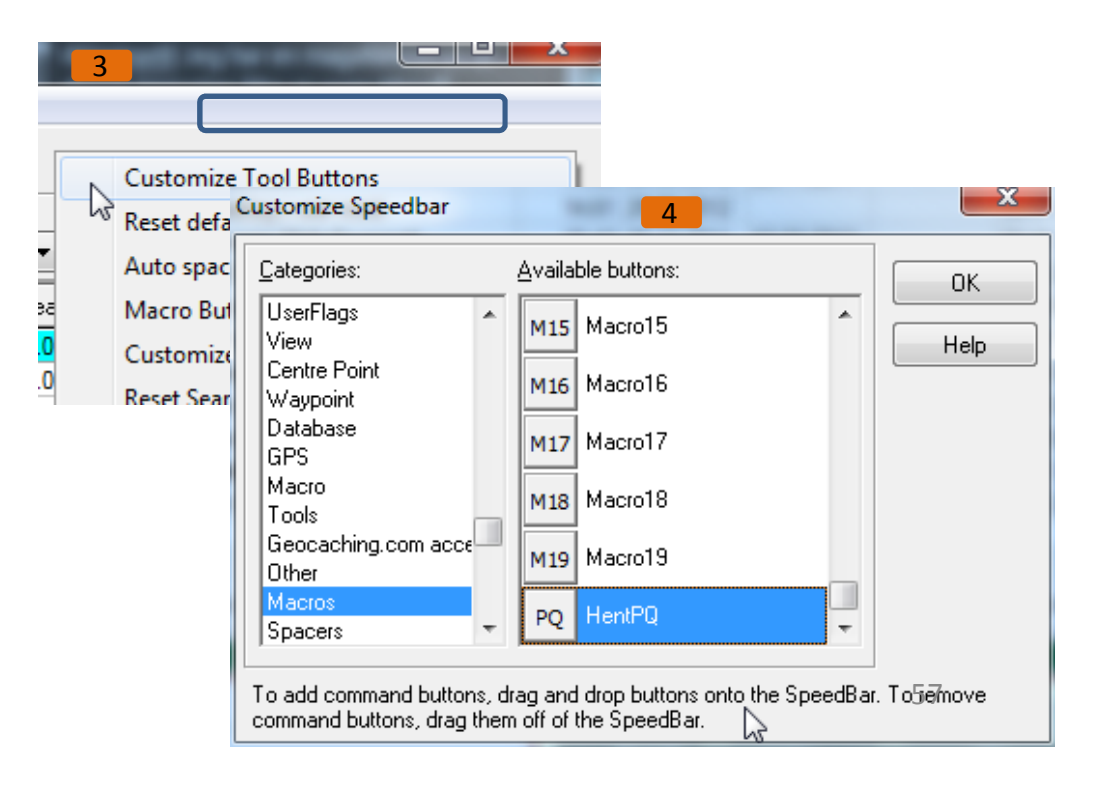